#### **Guidelines for declaration of custodian of e-Service Book and Creation of Workflow**

# STEP-1

| Symbol used |             |  |  |  |
|-------------|-------------|--|--|--|
| Menu: -     | <xxx></xxx> |  |  |  |
| Button: -   | [xxx]       |  |  |  |
| Tab: -      | (xxx)       |  |  |  |

A. Mapping of AA code with HOO code

Abbreviation Used AA – Approving Authority HOO – Head of the Office CCA- Cadre Controlling Authority

{Not required if done earlier by HOO/Workflow Nodal Officer; to check, use Menu <Organizational Structure and Workflow> <>> <Mapping of Appointing Authority (AA) with Head of Office (HOO)> <-> <Approved List>}

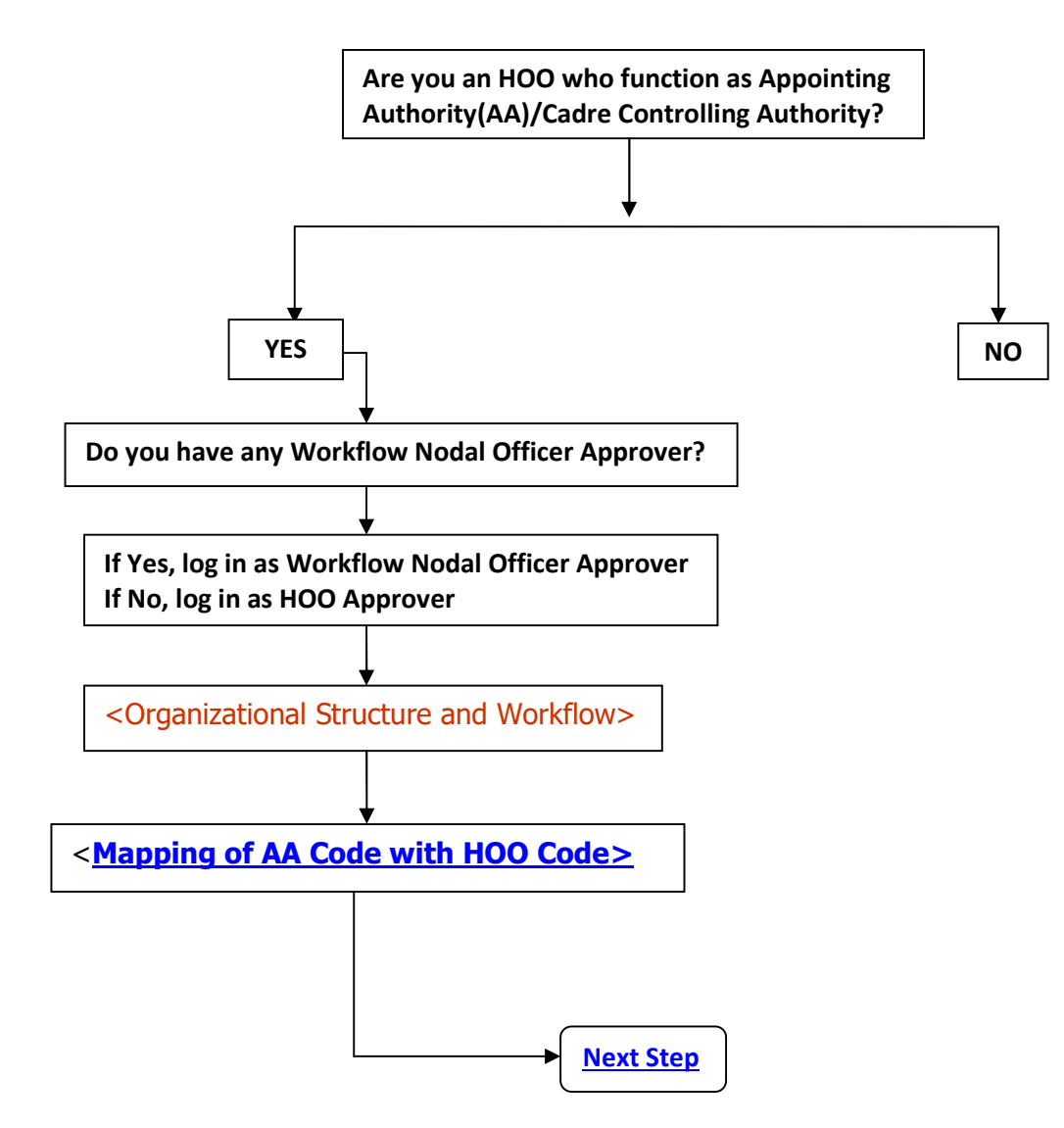

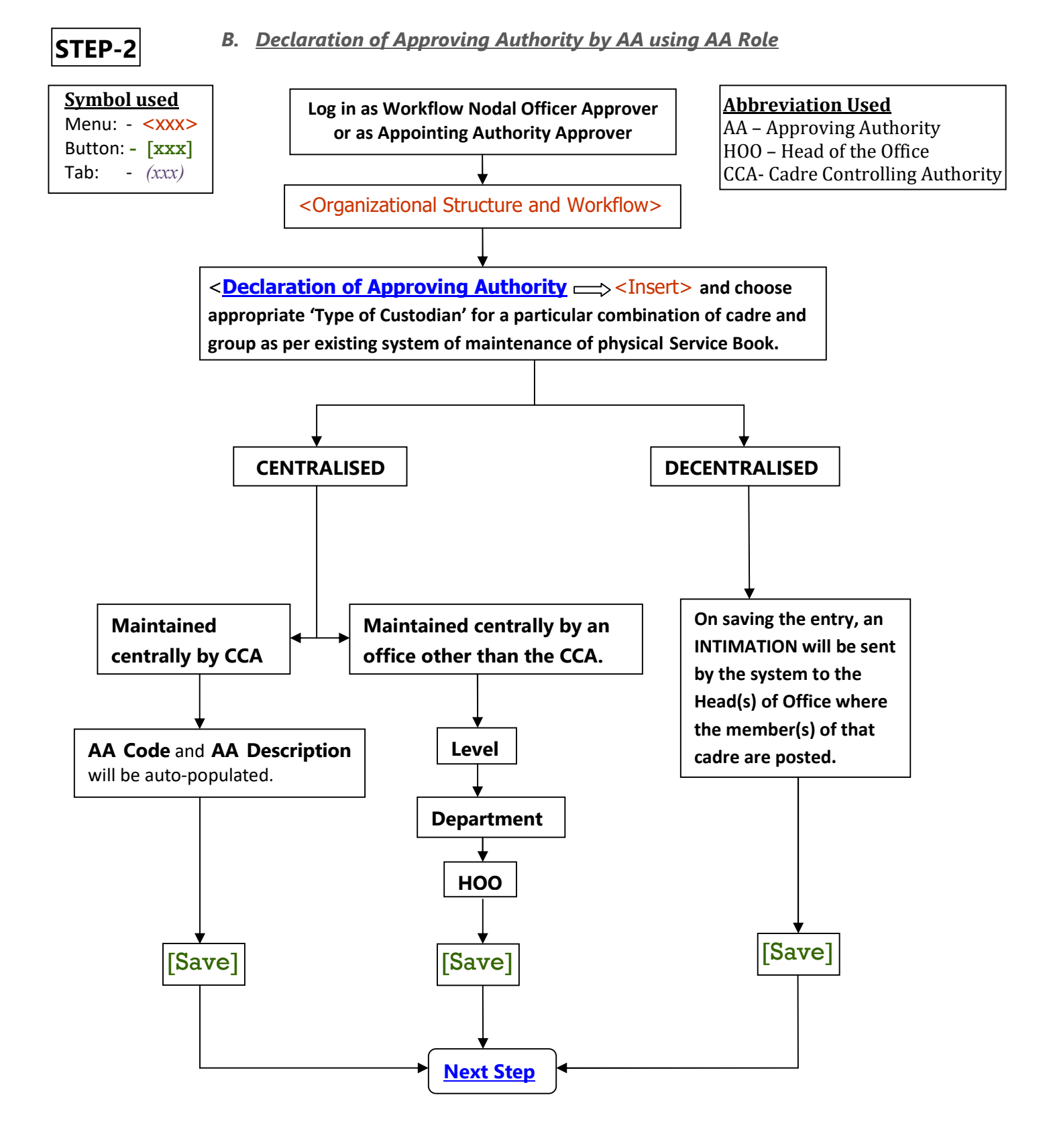

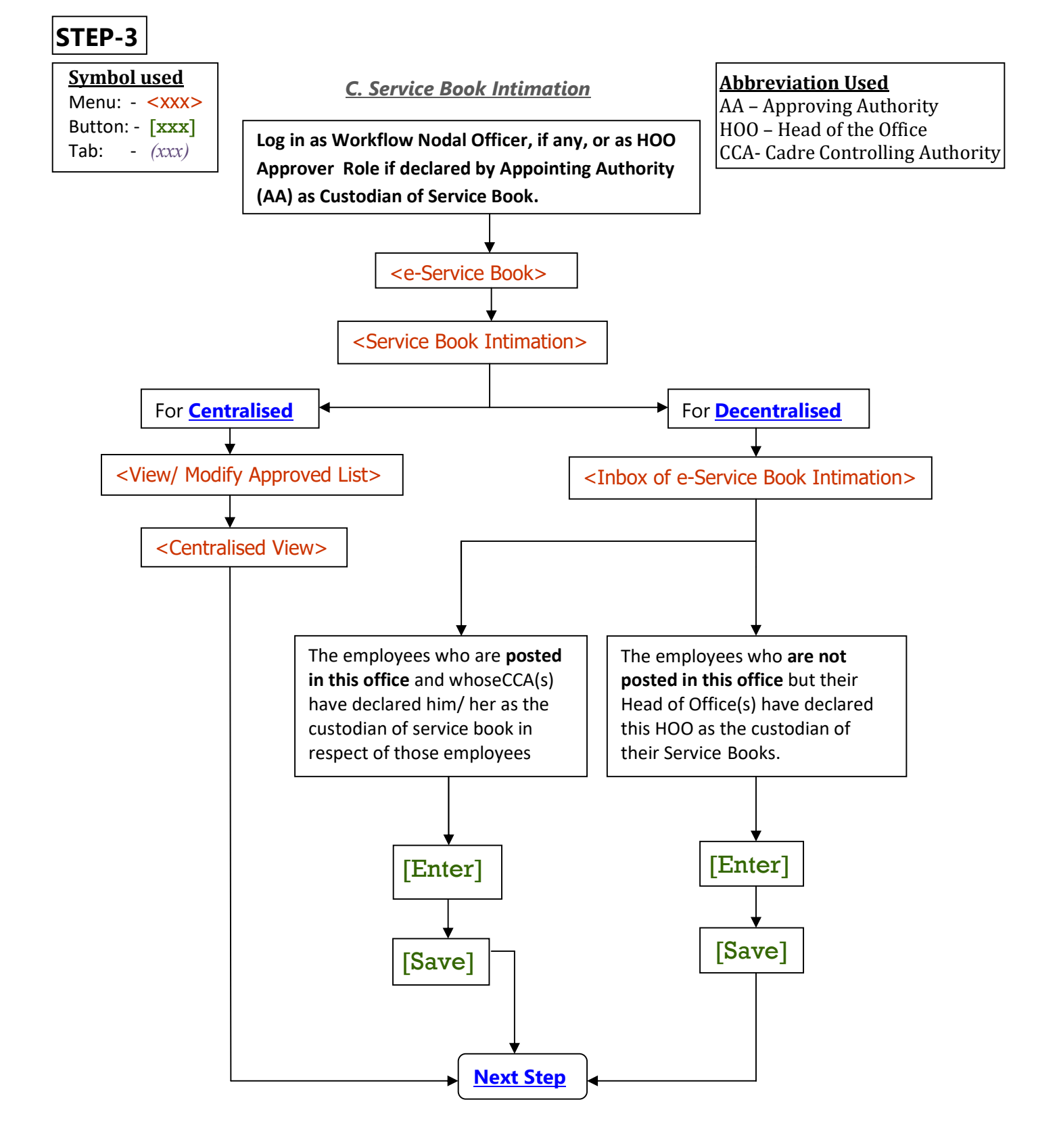

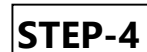

| <u>Symbol used</u>    |  |  |  |  |  |
|-----------------------|--|--|--|--|--|
| Menu: - <xxx></xxx>   |  |  |  |  |  |
| Button: - [xxx]       |  |  |  |  |  |
| Tab: - ( <i>xxx</i> ) |  |  |  |  |  |

<u>Next Step</u>

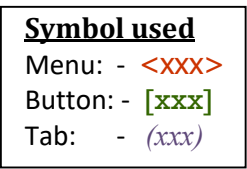

This is to be done only by that Head of the office who himself/herself is also the Cadre Controlling Authority in respect of one or more Cadre(s) or by Workflow Nodal Officer Approver of Cadre Controlling Authority.

| Authority App                                                                                  | prover Role .Click HRMS under Application List.                                                                                                    |                                       |
|------------------------------------------------------------------------------------------------|----------------------------------------------------------------------------------------------------|---------------------------------------|
| Go to HRMS :<br>with HOO code:                                                                 | Click <organisational and="" structure="" workflow="">&gt; <mapping<br>&gt;&gt; <insert.></insert.></mapping<br></organisational>                                                                                                    | of AA code                            |
|                                                                                                |                                                                                                    |                                       |
| FIFMS Integrated Financial Mana                                                                | igement System, West Bengal                                                                                                    | Home    Downloads   Switch Role   Log |
| HEMS HOO Cele: 490H010 Name RAMAN                                                              | IRA NATH DEV - RAG: HEME HOG Approve                                                                                                    | - Append                              |
| Ginese un capano an<br>List<br>an                                                              | Mapping of Appointing Authority with Head of Office  Please click 'SAVE' button to re  Level of Office and Administrative Department as created under Stakeholder module of HRMS (view only)                                                                                             |                                       |
| e<br>of Office Employee Mapping<br>of Office Favlist<br>set Pulling                            | Level: LS SUB-DIVISION/RANGE Administrative PO-Public Works Department                                                                                                    | . 61                                  |
| tion strength<br>CVHTC/LTC<br>ing<br>Yearbon<br>8 MIS<br>oyee Information                      | Head of the Office Details (view only)     Code: SPDH0183 Name: OFFICE OF THE EXECUTIVE ENGINEER, JHARGRAM DRVISION, RW,DTE                                                                                                    |                                       |
| ly S. Nomines Declaration<br>oyes Search<br>Nanagement<br>för<br>oyee Termination<br>Vice Book | HouseNoiStreeM.ane. Old Treasury Roed, City/TownAillage. Jhargram. Post Office. Jhargram. Police Station. Jhargram. Dishict: Jhargram. State.<br>Address:                                                                                                    | /lesi                                 |
| apping of Appointing Authority                                                                 |                                                                                                    |                                       |
| Lineert<br>- Inbox<br>- Approved Ust<br>ervice Book Intimation<br>forkflow                     | Code: SPDAA157 Name: E E JHARGRAM DIVISION, PW/DTE.                                                                                                    |                                       |
| Signature                                                                                      | Housel/ko/Street/Lene: ,City/Town/Village: ,Post Office: ,Police Station: ,District: ,State: ,Pin:<br>Address:                                                                                                    |                                       |
|                                                                                                | If the AA Code of 'Appointing Authority Office Details' seems to be incorrect then please contact the 'Nodal Officer for Workflow Managem<br>Management. Please contact Head of office / Budget Administrator (as the case may be) if there is no 'Nodal Officer for Workflow Management | ent' for reclification in User        |
|                                                                                                | Save & Approve Back                                                                                                    |                                       |

If the details are shown correctly then proceed with **[Save]** or **[Save & Approve]** button. Otherwise the AA code is to be selected through the LoV (List of Values).

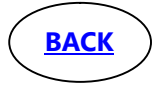

| HRMS HOO Code: SLDHO159 Name: SDOL SLA  | SACH Role HRMS HOO Approver                                                                           |                           |
|-----------------------------------------|----------------------------------------------------------------------------------------------------|---------------------------|
| Collapse all Expand a *                 |                                                                                                    |                           |
| 2 HRMS                                  | Head of the Office Details (view only)                                                                |                           |
| - Task List                             | the of the state state (the only                                                                      | 1                         |
| R-Masters                               |                                                                                                    |                           |
| Inbox                                   |                                                                                                    |                           |
| Loan                                    | Code: 500 LALBAGH WORSHIDABAD                                                                         |                           |
| Leave                                   |                                                                                                    |                           |
| Head of Office Employee Mapping         |                                                                                                    |                           |
| Head of Office Favlist                  | Hauss No Chastill and LAURACH, City Town Addings, LAURACH, Bart Office, LAURACH, Dallas C             | Nation: LALDACH, District |
| Request Pulling                         | Mushidah State Wet Bannal Pin 747140                                                                  | Tabon: CAEBROH JOISTICE   |
| B-Sanction Strength                     | Address:                                                                                              |                           |
| H-TA/TC/HTC/LTC                         |                                                                                                    |                           |
| g-Training                              |                                                                                                    |                           |
| B-Pay Fixation                          |                                                                                                    |                           |
| HRMS MIS                                |                                                                                                    |                           |
| Employee Information                    | Appointing Authority details(if nothing shown in the boxes below then insert the required information | here)                     |
| B GPF                                   |                                                                                                    | and a second              |
| Family & Nominee Declaration            |                                                                                                    |                           |
| -Employee Search                        | Search AA Details                                                                                     |                           |
| B-Exit Management                       |                                                                                                    |                           |
| E-Transfer                              |                                                                                                    |                           |
| e-Employee Termination                  |                                                                                                    |                           |
| H-e-Service Book                        | Code: Name:                                                                                           |                           |
| - Organizational Structure and Workflow |                                                                                                    |                           |
| - Mapping of Appointing Authority       |                                                                                                    |                           |
| Insert                                  |                                                                                                    |                           |
|                                         |                                                                                                    |                           |
| Capita Back Internation                 | Address                                                                                               |                           |
| - Weelden                               | . Flore case                                                                                          |                           |
| -worknow                                |                                                                                                    | R                         |
|                                         |                                                                                                    |                           |
|                                         |                                                                                                    |                           |
|                                         | Save Save & Annrova Back                                                                              |                           |
| ( K                                     | Save Save a Approve Dack                                                                              |                           |
|                                         |                                                                                                    |                           |
|                                         |                                                                                                    |                           |
|                                         |                                                                                                    |                           |
|                                         |                                                                                                    |                           |
|                                         | INDOV                                                                                                 |                           |
|                                         |                                                                                                    |                           |
|                                         |                                                                                                    |                           |
|                                         |                                                                                                    |                           |
|                                         |                                                                                                    |                           |
|                                         |                                                                                                    |                           |
|                                         |                                                                                                    |                           |
| NIZ.                                    |                                                                                                    | W                         |

# View Request Sent back to Operator for Rectification

| HRMS HOO Code: UIHOW Neae: wml, a<br>Collapse all Expand all<br>IRMS<br>Lasters<br>-Service Book<br>inganizational Structure and Workflow<br>[Mapping of Appointing Authority (AA) with<br>[Tinbox] | Refe: Wwithline Needal Officer Approver Mapping of Appointing Authority with Head of Office                                                                                                    | New Entry Pending For Revision Approved Data Modified                                                                                                    |
|----------------------------------------------------------------------------------------------------|----------------------------------------------------------------------------------------------------|----------------------------------------------------------------------------------------------------|
| Approved List<br>Create group/section/branch within office<br>- Create group/section/branch head within of<br>- Declaration of Approving Authority<br>Workflow<br>Service Book Intimation           | Forwarded by Operator but not yet Approved         Entered/Modified by me but not yet           Show 10 • entries         Head of         Entered/Modified by me but not yet           Level Department         Office         Head of         Authority           Code         Description         Head of Office Address         Authority           Showing 0 to 0 of 0 entries         It of the second by the second by th | t approved View Request Sent back to Operator for Rectifications<br>Search Search Active Control of Active Control of Activ |
| Not verified                                                                                                    |                                                                                                    |                                                                                                    |
|                                                                                                    |                                                                                                    |                                                                                                    |

"**Approved List**" lets the User to go through the approved mapping and make any of the approved mappings active or inactive.

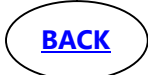

|                                                                                                    | Approved      | List of A  | ppointir        | ng Authority and                                                                                                    | Head of Office                                                                                                    | mappir              | ng                                        |                                                                                                    |                       |                       |      |
|----------------------------------------------------------------------------------------------------|---------------|------------|-----------------|----------------------------------------------------------------------------------------------------|----------------------------------------------------------------------------------------------------|---------------------|-------------------------------------------|----------------------------------------------------------------------------------------------------|-----------------------|-----------------------|------|
| e Book                                                                                                    |               |            |                 | Piease                                                                                                    | cick the active row to more                                                                                                    | illy, if require    | ti                                        |                                                                                                    |                       |                       |      |
| ing of Appointing Authority (AA) with                                                                                                    | show 10 Tent  | rles       | (Incompany)     | 11 p. 22 (11 p. 11 p. 11 p. 12 p. 12 | V. Variation of                                                                                                    | The subscription of | WARTER CONTRACTORS                        | Search:                                                                                                    |                       |                       |      |
| sert                                                                                                    | Level         | Department | HOO Office      | HOO Description                                                                                                    | Address                                                                                                    | AA Code             | AA Description                            | AA Address                                                                                                    | Name                  | Date                  | Flag |
| proved List<br>e group/section/branch within office<br>e group/section/branch head within d<br>ration of Approving Authority<br>flow<br>ce Book Intimation | LI-DEPARTMENT | Finance    | 118H0002        | FINANCE DEPARTMENT                                                                                                    | HouseNo/Street/Lane:<br>Nabanna.325 Sarat<br>Chatterjee Roed<br>Chty/Town/Village:<br>Howrah.Pont Offices<br>Shabour.Police<br>Shabour.Police<br>Shabour.Shibeur<br>District: Howrah<br>State: West Benoa<br>Pin: 711102 | 118AA002            | EINANCE<br>DEPARTMENT                     | HouseNo/Street/Lanc:<br>8. Sarat Chatteriea<br>Street.<br>City/Town/Wilage:<br>Howrah. Post Office:<br>Howrah. Police<br>Station: Howrah<br>District: Howrah<br>State: Weat Benoal<br>Pin: 711102 | SK.<br>AMENA<br>BEGUM | <u>25-02-</u><br>2020 | 8    |
| Signature<br>Not Verified                                                                                                    | L1-DEPARTMENT | Finance    | <u>118H0002</u> | FINANCE DEPARTMENT                                                                                                    | HouseNo/Street/Lane:<br>Naberne, 325 Serat<br>Chatterjee Road<br>Lity/Town/Villaga:<br>Howrah. Post Office:<br>Station: Shibour<br>District Howrah<br>State: West Bengel<br>Pin: 711102                                  | 118AA254            | WEST BENGAL<br>ADMINISTRATIVE<br>TRIBUNAL |                                                                                                    | SK.<br>AMENA<br>BEGUM | 07-02-<br>2020        |      |
|                                                                                                    | L1-DEPARTMENT | Einance    | 118H0002        | EINANCE DEPARTMENT.                                                                                                    | HouseNo/Street/Lane:<br>Nabanna, 325 Sarat<br>Chatterjes Road<br>Chy/Lown/Village:<br>Howrah, Post Office<br>Shibour, Police<br>Station: Shibpur<br>District Howrah<br>State: West Beogel                                | 118AA339            | WEST BENGAL<br>TAXATION<br>TRIBUNAL       | HouseNo/Street/Lanc:<br>50/8/1 Hori Mohaan<br>Lane<br>(Chy/Town/Wilepet<br>kelkata. Post Office:<br>Station: BuoBuo<br>District: 24<br>Porganas(S). State:<br>West Beneal. Prin:                  | SK<br>AMENA<br>BEGUM  | <u>19-02-</u><br>2020 | 63   |

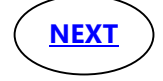

| <u>Symbol used</u> |             |  |  |  |  |
|--------------------|-------------|--|--|--|--|
| Menu: -            | <xxx></xxx> |  |  |  |  |
| Button: -          | [xxx]       |  |  |  |  |
| Tab: -             | (xxx)       |  |  |  |  |

2. Declaration of Approving Authority by AA in AA Role:

Abbreviation Used AA – Approving Authority HOO – Head of the Office CCA- Cadre Controlling Authority

The Cadre Controlling Authority shall declare whether the Service Book is maintained in **Centralised** or **Decentralised** manner. Such declaration should be made for all such Cadres which are controlled by the Cadre Controlling Authority.

Login and select **WorkflowNodal Officer Approver log in of AA/ AA Approver Role** ->Go to HRMS : click <Organisational Structure and Workflow> C>Oeclaration of Approving Authority> CInsert> C [Service Book]

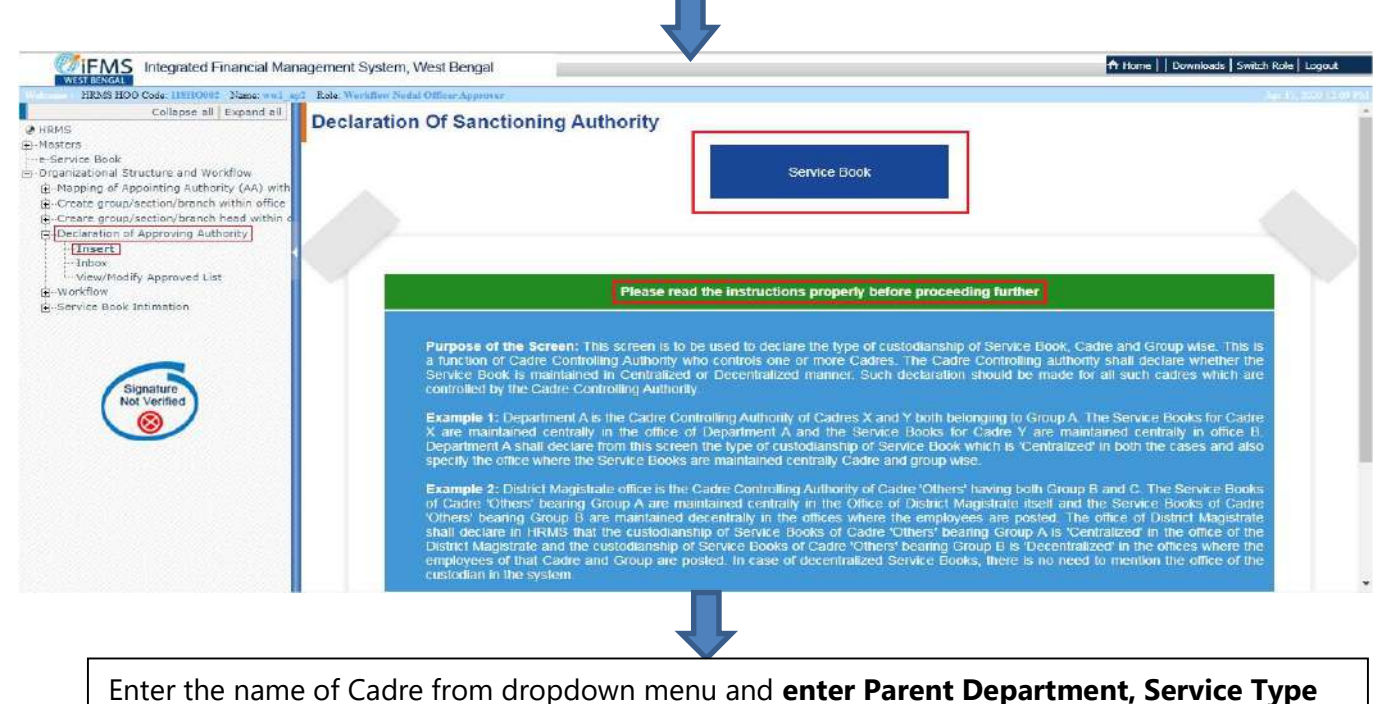

& Group accordingly. Select the Type of Custodian from the dropdown and [Save].

| WESTINKAL                                                                                                    | anagement System, west bengai                                                                                                    |                                                                                                    |
|----------------------------------------------------------------------------------------------------|----------------------------------------------------------------------------------------------------|----------------------------------------------------------------------------------------------------|
| HRM5 HOO Cele: IIIHORO Name ww/<br>Collapse all Expand all<br>stressory of the second second second second second second second second second workflow                                                                                                    | Declaration of custodianship for Service Book                                                                                                    | Jape 17. 3                                                                                                    |
| naeuona suuduu and Worklow<br>sping of Apponting Authority (AA)<br>eate group/section/branch-within office<br>eater group/section/branch head within<br>relation of Approving Authority<br>- Inbox<br>- View/Nodify Approved List<br>office<br>softiow<br>tryice Book Intimation | Module Type: Service Book          Cadre       Select cadre         Parent Department       -select-         Service Type       -select-         Group       -select-         Type of Custodian      Select Custodian         Save       Save | Please read the instructions properly before<br>proceeding further.  Please select the type of custodianship<br>for Service Book for the Cadres and<br>Groups controlled by you as Cadle<br>Controlling Authority.  If the Service Books of all the members<br>of a specified Cadre and Group are<br>maintained in a single office then<br>select the 'Type of Custodian' field as<br>'CENTRALISED' and also enter the<br>name of the office from 'Details of<br>Custodian' field<br>Please select the 'Type of Custodian'<br>field as 'DECENTRALISED' if the<br>Service Books of all the members of a<br>specified Cadre and Group are<br>maintained in the office where they are<br>posted. Also if the Service Books of<br>some of the employees of a specified<br>Cadre and Group are maintained in a<br>office and the Service Books of some<br>of the office remployees of some<br>of the office remployees of some<br>cadre and Group are maintained in a<br>office and the Service Books of some<br>of the office remployees of some<br>cadre and Group are maintained in a<br>office and Group are maintained in a<br>office and Group are maintained in a<br>office and Group are maintained in a<br>office and Group are maintained in a<br>office and Group are maintained in a<br>another office. Diese select |

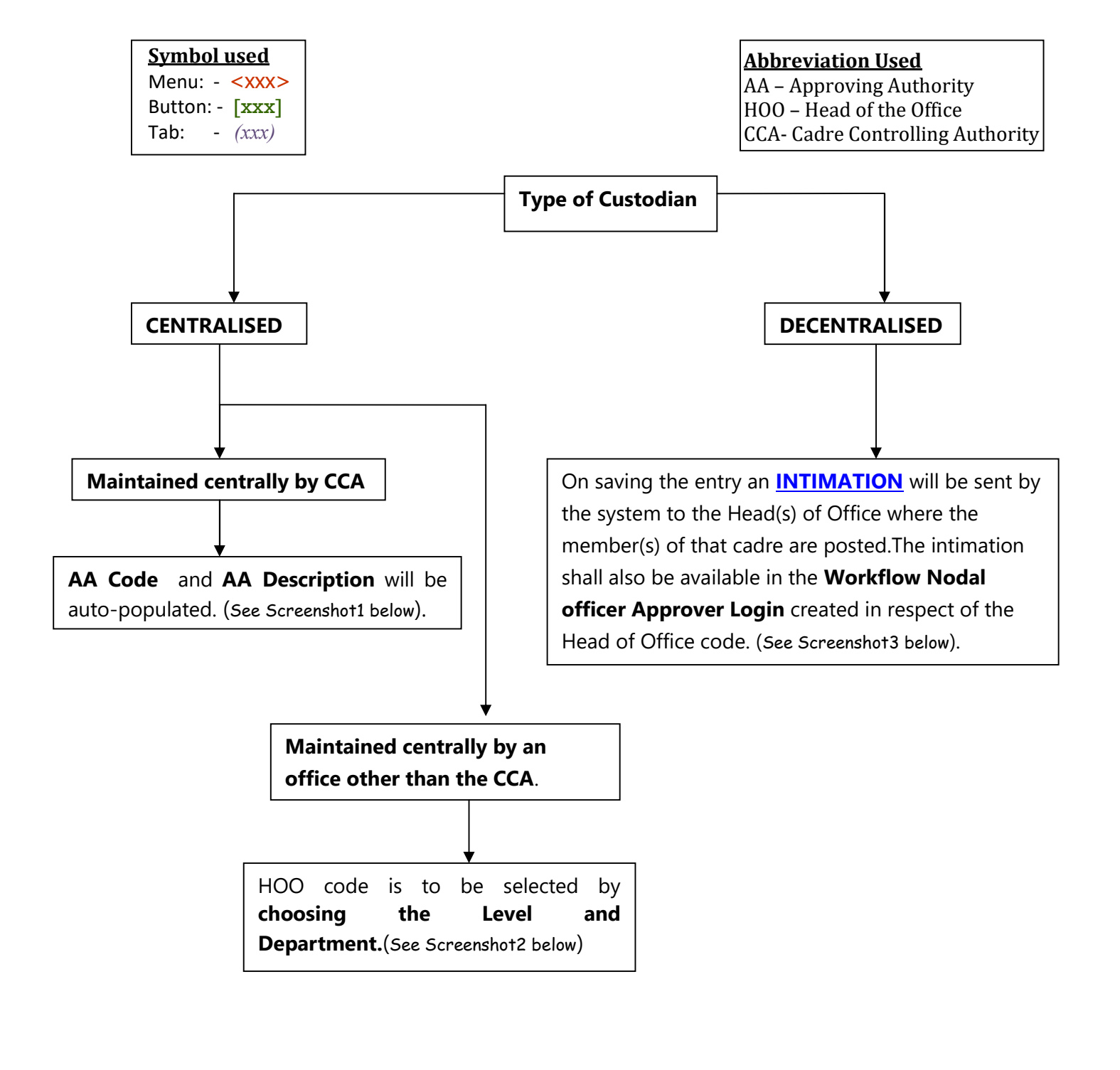

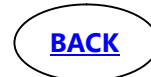

| HRMS HOO Code: 11810002 Name: wv1 ap.<br>Collapse all Expand all<br>Masters<br>-e-Service Book<br>Organizational Structure and Workflow<br>-Mapping of Appointing Authority (AA) with<br>E. Create group/section/branch within office | Role: Workflow Nodal Officer Appro<br>Declaration of cust<br>SAVE' b<br>Module Type: Service | todianship for Service Book<br>putton to retain the information                |
|----------------------------------------------------------------------------------------------------|----------------------------------------------------------------------------------------------|--------------------------------------------------------------------------------|
| i ⊂reare group/section/branch head within<br>- Declaration of Approving Authority                                                                                                    | Cadre                                                                                        | Others +                                                                       |
| Insert                                                                                                    | Parent Department                                                                            | Finance -                                                                      |
| - View/Modify Approved List<br>- Workflow<br>- Service Book Intimation                                                                                                    | Service Туре<br>Group                                                                        | State Government                                                               |
| Signature<br>Not Verified                                                                                                    | Type of Custodian<br>Details of Custodian                                                    | Centralised  Maintained centrally by cadre controlli  AA Code: AA Description: |
|                                                                                                    |                                                                                              | Save                                                                           |

## Pic -1

| Collapse all Expand all Declaration of cus                                                                                                    | stodianship for Service Book     |
|----------------------------------------------------------------------------------------------------|----------------------------------|
| - Masters - e-Service Book - Organizational Structure and Workflow - Mapping of Appointing Authority (AA) with - Create group/section/branch within office - Module Type: Service - Module Type: Service - Module - Module Type: Service - Module - Module - | button to retain the information |
| Creare group/section/branch head within<br>                                                                                                    | Others •                         |
| InsertInbox Parent Department                                                                                                    | Finance -                        |
| View/Modify Approved List                                                                                                    | State Covernment                 |
| Group                                                                                                    | A -                              |
| Signature<br>Not Verified<br>Solution<br>Details of Custodian                                                                                                    | Centralised                      |
|                                                                                                    | Level:Select Level *             |
|                                                                                                    | Department:Select Department     |
|                                                                                                    | HOO:Select HOO *                 |
|                                                                                                    | Save                             |

Pic -2

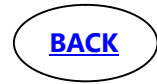

|                                                                     | 10 M 202.61.117.90/htms/globalcog                                              | mPostLogimintmi          | @ น                                                                                                    | <u>▼</u> III CD 4                                                                                                    |
|---------------------------------------------------------------------|--------------------------------------------------------------------------------|--------------------------|----------------------------------------------------------------------------------------------------|----------------------------------------------------------------------------------------------------|
| Integrated Financia                                                 | al Management System, West Bengal                                              |                          |                                                                                                    | 🕈 Home 📔 Downloads   Switch Role   Log                                                                                                    |
| HRMS HOO Code: 115H0002 Name:                                       | wwl_spl Role: Workflow Nodal Officer Approve                                   |                          |                                                                                                    | Here is a                                                                                                    |
| Collapse all   Expan<br>S<br>ers<br>rvice Book                      | Declaration of custod                                                          | ianship for Service Book | Please click 'SAVE' button to retain th                                                                                                    | e inform                                                                                                    |
| apping of Appointing Authority (A/                                  | () with Module Type: Service Book                                              | k :                      | Please rea                                                                                                    | id the instructions properly                                                                                                    |
| sare group/section/branch head<br>aclaration of Approving Authority | Cadre                                                                          | Others *                 |                                                                                                    | re proceeding further                                                                                                    |
| -Insect                                                             | Parent Department                                                              | Finance *                | Please                                                                                                    | select the type of                                                                                                    |
| View/Modify Approved List<br>arkflow                                | Service Type                                                                   | State Government         | Cadres                                                                                                    | and Groups controlled by you                                                                                                    |
| rvice Book Intimation                                               | Group                                                                          | A *                      | as cour                                                                                                    | Preserve Barder of all live                                                                                                    |
| Signature<br>Not Verified                                           | Type of Custodian<br>The Custodian of Service I<br>maintained in the office wh | Decentralised            | decentralised. It means that the Service Book is<br>enter it<br>because and the service book is<br>enter it<br>because<br>prevention of the service book is<br>prevention<br>service book is<br>prevention<br>service specific<br>manital<br>posted<br>some o<br>Cadre<br>another<br><b>'Dectause</b><br><b>Custoo</b> | s of a specified Cadre and<br>the maintained in a single office<br>field the "Type of Custodian"<br>is "CentTALISED" and also<br>he name of the office from<br>of Custodian" field.<br>Custodian" field.<br>Books of all the members of a<br>DECENTRALISED" if the<br>Books of all the members of a<br>Cadre and Group are<br>led in the office where they are<br>do Cadre and Group are<br>specified by the office specified<br>the office where they are<br>do the office where they are<br>do find official and Group are<br>and Group are maintained in a<br>diffice Service Books of some<br>other employees of the same<br>and Group are maintained in<br>office, please select<br>TTRALISED" in "Type of<br>lam" field. |

Pic-3

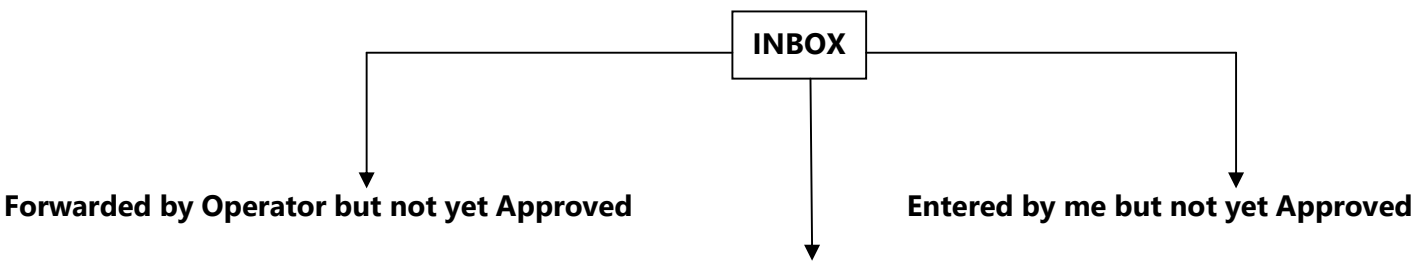

#### View Request Sent back to Operator for Rectification

| Collapse all Expand all                                                                                 | ng2 Role: Workflow Nodal Officer Appr | Hat.                      |                  |                     |                               | 1                                                                            | Now Fetry                                   |
|----------------------------------------------------------------------------------------------------|---------------------------------------|---------------------------|------------------|---------------------|-------------------------------|------------------------------------------------------------------------------|---------------------------------------------|
| -Masters                                                                                                | Declaration Of Sa                     | nctioning Authority       | 1                |                     |                               |                                                                              | Approved Data Mode ed                       |
| ) - e-Service Book<br>- Organizational Structure and Workflow                                           |                                       | 0                         |                  | 0                   |                               |                                                                              | 0                                           |
| Mapping of Appointing Authority (AA) with                                                               | Forwarded by Operator                 | but not yet Approved      | Entered by me bu | it not yet Approved | View Request Sent back to Ope | rator for Rectification                                                      |                                             |
| <ul> <li>Creare group/section/branch head within</li> <li>Declaration of Amoroving Authority</li> </ul> | To modify row, click on the           | hyperlink                 |                  |                     |                               | Search:                                                                      |                                             |
| Tobox<br>View/Modify Approved List                                                                      | Module                                | Cadre                     | : & Group        | Parent Dept         | Request ID                    | Status                                                                       | Select to<br>Approve<br>(Select All) Delete |
| B: Service Book Intimation                                                                              |                                       | Search                    |                  |                     | Search                        |                                                                              |                                             |
| ~                                                                                                    | Service Book                          | Cadry : Others<br>Group C |                  | FD-Finance          | 20200413759887                | Yet To Approve B<br>SK. AMENA<br>BEGUM(Workflow<br>Nodal Office<br>Approvec) |                                             |
| Signature<br>Not Verified                                                                               | Showing 1 to 1 of 1 entries           |                           |                  |                     |                               | and a second second                                                          |                                             |
|                                                                                                    |                                       |                           |                  |                     |                               |                                                                              |                                             |
|                                                                                                    |                                       |                           |                  | Approve             |                               |                                                                              |                                             |
|                                                                                                    |                                       |                           |                  |                     |                               |                                                                              |                                             |
|                                                                                                    |                                       |                           |                  |                     |                               |                                                                              |                                             |
|                                                                                                    |                                       |                           |                  |                     |                               |                                                                              |                                             |

Login and select **WorkflowNodal Officer Approver log in of AA/ AA Approver Role** ->Go to HRMS : click< Organisational Structure and Workflow> >> <Declaration of Approving Authority> <> <View/ Modify Approved List>

Cadre wise list of the approved authorities declared as Custodian could be viewed here and could be modified if required.

| 0.0                                                                                 | 0 8 2026111790/brondelaball.org                                                                                 | e Pestil on in Isteri |                  |                          |                   |                                                        | N ET ®                                      |
|-------------------------------------------------------------------------------------|----------------------------------------------------------------------------------------------------|-----------------------|------------------|--------------------------|-------------------|--------------------------------------------------------|---------------------------------------------|
|                                                                                     | V M 202.01.117.30/mmsrglobalcog                                                                                 | nPostcogmatom         |                  |                          |                   |                                                        |                                             |
| Integrated Financial N                                                              | Management System, West Bengal                                                                                  |                       |                  |                          |                   | 🕈 Home 📗 Downloads 🛛 5                                 | witch Role   Logout                         |
| HRMS HOO Code: ILEHOIOL Name: ww                                                    | 1 apt Role: Worldfor Nodal Officer Approver                                                                     |                       |                  |                          |                   |                                                        |                                             |
| Collapse all   Expand a                                                             | List of approved Cus                                                                                            | todian of Service B   | look             |                          |                   |                                                        |                                             |
| rs<br>Juce Bank                                                                     |                                                                                                    |                       |                  | Attention                |                   |                                                        |                                             |
| nizational Structure and Workflow                                                   |                                                                                                    |                       |                  | Click any row to view de | etalis            |                                                        |                                             |
| septing of Appointing Authority (AA) s<br>reate group/section/branch within off     | lice                                                                                                    |                       |                  | Constant.                |                   | Searc                                                  | h                                           |
| eare group/section/branch head with<br>adaration of Approving Authority<br>- Insert | Cadre                                                                                                    | Parent Dept           | Service Type     | Group                    | Type of Custodian | Details of Custodian                                   | Description of<br>Custodian of Serv<br>Book |
| View/Modify Approved List                                                           | Search                                                                                                    | Search                | Search           | Search                   | Search            | Search                                                 | Search                                      |
| arkflow<br>Irvice Book Intimation                                                   | Others                                                                                                    | FD-Finance            | State Government | ۵                        | Decentralised     | Maintained in the office where posted                  | Maintained in th<br>office where post       |
|                                                                                     | West Bengal Audit & Accounts<br>Service                                                                         | FD-Finance            | State Government | ۸                        | Decentralised     | Maintained in the office where posted                  | Maintained in the                           |
|                                                                                     | Others                                                                                                    | ED-Finance            | State Government | 2                        | Decoetroliced     | Maintained in the office where postad                  | Maintained in the                           |
| Signature                                                                           | West Bengal Excise Service                                                                                      | FD-Finance            | State Government | ۵                        | Decentralised     | Maintained in the office where posted                  | Maintained in the                           |
| Not Verified                                                                        | West Bengal Registration and<br>Stamp Revenue service                                                           | FD-Finance            | State Government | ۵                        | Decentralised     | Maintained in the office where posted                  | Maintained in th                            |
|                                                                                     | Others                                                                                                    | ED-Finance            | State Government | D                        | Centralised       | Maintained centrality by cadre centraling<br>authority | FINANCE<br>DEPARTMENT<br>(118H0002)         |
|                                                                                     | West Benual Registration and<br>Stamp Revenue service                                                           | FD-Finance            | State Government | A                        | Centralised       | Maintained centrally by cadre controlling<br>authority | FINANCE<br>DEPARTMENT<br>(118H0002)         |
|                                                                                     | Indian Administrative Service                                                                                   | FD-Finance            | <u>A15</u>       | ۵                        | Decentralised     | Maintained in the office where posted                  | Maintained in the<br>office where post      |
|                                                                                     | Showing 1 to 8 of 8 entries                                                                                     |                       |                  |                          |                   |                                                        |                                             |
|                                                                                     |                                                                                                    |                       |                  |                          |                   |                                                        |                                             |
|                                                                                     |                                                                                                    |                       |                  |                          |                   |                                                        |                                             |
|                                                                                     |                                                                                                    |                       |                  |                          |                   |                                                        |                                             |
|                                                                                     |                                                                                                    |                       |                  |                          |                   |                                                        |                                             |
|                                                                                     |                                                                                                    |                       |                  |                          |                   |                                                        |                                             |
|                                                                                     |                                                                                                    |                       |                  |                          |                   |                                                        |                                             |
|                                                                                     |                                                                                                    |                       |                  |                          |                   |                                                        |                                             |
|                                                                                     | the second second second second second second second second second second second second second second second se |                       |                  |                          |                   |                                                        |                                             |

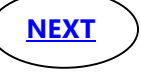

| Symbol    | used        |
|-----------|-------------|
| Menu: -   | <xxx></xxx> |
| Button: - | [xxx]       |
| Tab: -    | (xxx)       |

NEXT

Login and select **WorkflowNodal Officer Approver log in of HOO/ HOO Approver Role** ->Go to HRMS : click <e-Service Book> <a href="https://www.select.com">Service Book Intimation> <a href="https://www.select.com">Service Book Intimation> </a> <a href="https://www.select.com">Service Book Intimation> <a href="https://www.select.com">Service Book Intimation> <a href="https://www.select.com">Service Book Intimation> <a href="https://www.select.com">Service Book Intimation> <a href="https://www.select.com">Service Book Intimation> <a href="https://www.select.com">Service Book Intimation> <a href="https://www.select.com">Service Book Intimation> <a href="https://www.select.com">Service Book Intimation> <a href="https://www.select.com">Service Book Intimation> <a hre

A List is available for such Employees in favour of whom the type of Custodian of Service Books is declared as Centralised by the Cadre Controlling Authority of such Cadre(s). Click any row to view the details.

| HRMS HOO Code: GLDHOOM Name: ICAUSE          | HICK LARA R | ole: HE345 HOO Apprimit     |         |                                                                      |                     |                                                               |                    |                                                                                |
|----------------------------------------------|-------------|-----------------------------|---------|----------------------------------------------------------------------|---------------------|---------------------------------------------------------------|--------------------|--------------------------------------------------------------------------------|
| HRMS                                         | List o      | f Officers' whose ser       | rvice b | ook maintained centr                                                 | ally at this office |                                                               |                    |                                                                                |
| Search X                                     | _           |                             |         |                                                                      | - 80 AU - 200       |                                                               |                    |                                                                                |
| Family & Nominee Declaratic                  | Showin      | g 1 to 4 of 4 entries       |         |                                                                      |                     |                                                               | Search:            |                                                                                |
| Exit Management                              | Si<br>No    | Codre                       | Group   | Parent Department                                                    | Service Type        | intimation received from                                      | No of<br>employees | Custodian Type                                                                 |
| e-Service Book    Service Book Intimation    | 1           | Others                      | В       | LD-Land and Land Reforms<br>and Refugee Relief and<br>Rehabilitation | State Government    | 4LDAA055-OFFICE OF THE D M COOCHBEHAR                         | 194                | Meintained centrally by cadri<br>controlling authority                         |
| Inbox of Service Book I  View/ Modify Approv | 2           | Others                      | D       | AM-Agnoultural Marketing                                             | State Government    | 4LDAAG42-O/O THE DISTRICT MAGISTRATE AND<br>COLLECTOR, HOWRAH | В                  | Maintained centrally by an<br>office other than cadre<br>controlling euthority |
| Centralised (view)<br>Decentralised          | 3           | Others                      | c       | LD-Land and Land Reforms<br>and Refugee Relief and<br>Rehabilitation | State Government    | 4LDA4055-OFFICE OF THE D M COOCHBEHAR                         | 31                 | Meintained centrally by cadr<br>controlling authority                          |
| Centralised / Contr                          | 4           | West Bengal General Service | A       | ET-Technical Education, Training                                     | ACCTE               | 4LDAA053-OFFICE OF THE D M COOCHBEHAR                         | 2                  | Maintained centrally by cade                                                   |

List of Employees whose Custodian of Service Books is of Centralised type.

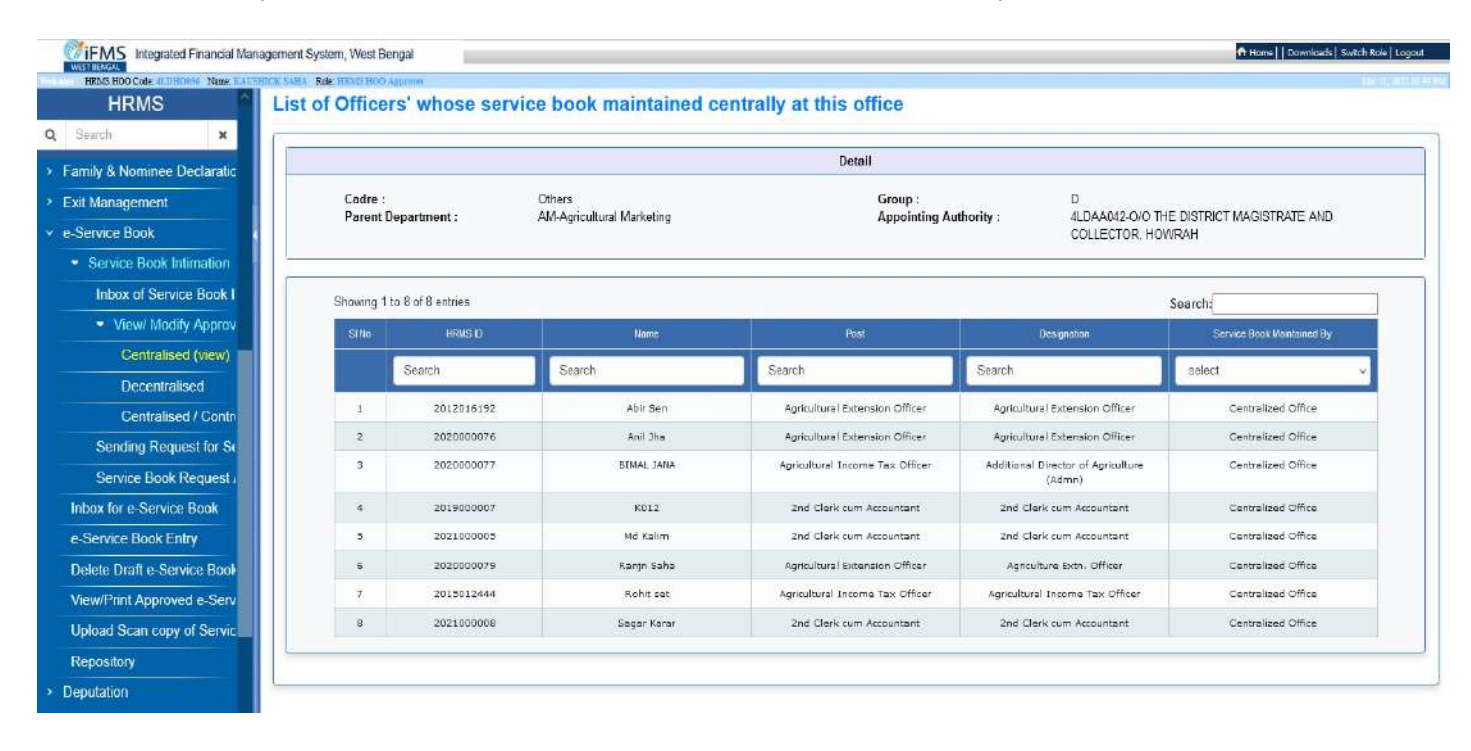

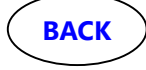

Symbol usedMenu: - <XXX>Button: - [xxx]Tab: - (xxx)

3. <u>Service Book Intimation</u> Only for Decentralised Cadre Abbreviation Used AA – Approving Authority HOO – Head of the Office CCA- Cadre Controlling Authority

Once the Type of Custodian of a Cadre is declared as Decentralised, an INTIMATION will be sent by the system to the Head(s) of Office where the member(s) of that cadre are posted. The intimation shall also be available in the Workflow Nodal officer Approver log in, created in respect of the Head of Office code

| Login and sel                 | ect WorkflowNodal Officer Approver                                                                                                    | log in of HOO/ HOO Approver Role ->Go to                                                                                                    |
|-------------------------------|----------------------------------------------------------------------------------------------------|----------------------------------------------------------------------------------------------------|
| HRMS : click                  | < <e-service book=""> \_&gt; <service e<="" p=""> IEnter]</service></e-service>                                                                                                    | Book Intimation └──,   ✓ Inbox of Service Book                                                                                                    |
|                               | · []                                                                                                    |                                                                                                    |
|                               |                                                                                                    |                                                                                                    |
| Integrated Financial Manage   | ement System, West Bengal                                                                                                    | 🕈 Hame   Downloads   Switch Robe   Logout                                                                                                    |
| HRMS                          | nbox for Service Book intimation                                                                                                    | ^                                                                                                    |
| Q Search x                    |                                                                                                    | Ĩ                                                                                                    |
| Family & Nominee Declaratic   |                                                                                                    |                                                                                                    |
| > Exit Management             |                                                                                                    |                                                                                                    |
| C-Service Book Intimation     |                                                                                                    |                                                                                                    |
| Inbox of Service Book I       |                                                                                                    |                                                                                                    |
| View/ Modify Approv           |                                                                                                    |                                                                                                    |
| Sending Request for Se        | Cadre Controlling Authority declared you as Custodian of Service Boo                                                                                                    | k Other Head of Offices declared you as Custodian of Service Book                                                                                                    |
| Service Book Request          | Please read the instructions properly before proceeding further<br>You shall find a list of employees here who are posted in this office and whose Cadre Controlling                                                                | Pleace read the instructions properly before proceeding further .<br>You shall find a list of employees here who are not posted in this office and the Hisad of Office of such                                                                                                    |
| Inbox for e-Service Book      | Authority (s) have doclared you as the custodian of Service Book. After entering this link you can<br>the employee for the purpose of custodianship of Service Book or you can forward any employee<br>other office as anotherable. | accept employees hav dickared you as the custodian of Sorrice Book. After entering this link you can<br>to any accept the employee for the purpose of custodianship of Service Book or you can decline the request<br>for any uniformal second custodianship of Service Book or you can decline the request<br>to any second second custodianship of Service Book or you can decline the request<br>to any second second |
| e-Service Book Entry          |                                                                                                    |                                                                                                    |
| Delete Draft e-Service Book   |                                                                                                    |                                                                                                    |
| View/Print Approved e-Serv    |                                                                                                    |                                                                                                    |
| Repository                    |                                                                                                    |                                                                                                    |
|                               |                                                                                                    | · · · · · · · · · · · · · · · · · · ·                                                                                                    |
|                               |                                                                                                    |                                                                                                    |
| l eft part indicat            | es the employees who are <b>posted in</b>                                                                                                    | Right part indicates the employees who                                                                                                    |
| this officeand y              | whose Cadre Controlling Authority(s)                                                                                                    | are not posted in this office but their                                                                                                    |
| have declared b               | im ( her as the sustadian of convice                                                                                                    | Head of Office (s)have declared this HOO                                                                                                    |
|                               | inf/ her as the custodian of service                                                                                                    | as the custodian of their Service Books                                                                                                    |
| book in respect               | of those employees                                                                                                    | as the custodian of their service books.                                                                                                    |
|                               |                                                                                                    |                                                                                                    |
|                               |                                                                                                    |                                                                                                    |
|                               |                                                                                                    |                                                                                                    |
| HEMS HOO Code Manager         | gement System, West Bengal                                                                                                    | Ar Home   Downloads   Suitch Role   Lagout                                                                                                    |
| HRMS                          | Inbox for Accepting/Declining Decentralized Service Book Received                                                                                                    | from Cadre Controlling Authority                                                                                                    |
| Q. Search X                   | D Back                                                                                                    |                                                                                                    |
| > Family & Nominee Declaratio | Please read the<br>A button as 'Make Data Available' can be seen baside some of the source it means                                                                                                    | instructions properly before proceeding further:<br>that some other each is measured working upon the same data yet and you cannot take new action. On relations Make                                                                                                    |
| Exit Management               | Data Available' button the data set will be available at your end for further action and                                                                                                    | at the same time the data set will be closed at the end of present user                                                                                                    |
| Service Book                  |                                                                                                    |                                                                                                    |
| Inbox of Service Book I       | Show 10 v entries                                                                                                    | Search                                                                                                    |
| View/ Modify Approv           | Si No Cashe & Group Parent Department                                                                                                    | Infination received from                                                                                                    |
| Sending Request for Sc        | 1 Others-C HR-Derconnel & Administrative<br>Reforms and erGovernance 142                                                                                                    | Already being used<br>AA001-P6AR AND E-GOVERNENCE DEPARTMENT 6 by RabinGranath<br>Bitwas                                                                                                    |
| Service Book Request /        | Showing 1 to 1 of 1 entries                                                                                                    | First Previous 1 Next Last                                                                                                    |
| Inbox for e-Service Book      |                                                                                                    |                                                                                                    |
| e-Service Book Entry          |                                                                                                    |                                                                                                    |

On clicking any hyperlink row INTIMATIONS would be available

| <u>Symbol used</u>    |   |
|-----------------------|---|
| Menu: - <xxx></xxx>   | > |
| Button: - [xxx]       |   |
| Tab: - ( <i>xxx</i> ) |   |

| k                      |                                    |                                                                               |                                                                                                    |                  |                                                                                                  |                                                                                                    |
|------------------------|------------------------------------|-------------------------------------------------------------------------------|----------------------------------------------------------------------------------------------------|------------------|--------------------------------------------------------------------------------------------------|----------------------------------------------------------------------------------------------------|
| 14-17                  |                                    |                                                                               |                                                                                                    |                  |                                                                                                  |                                                                                                    |
| ails                   |                                    |                                                                               |                                                                                                    |                  |                                                                                                  |                                                                                                    |
| e                      | Others<br>FD-Finance               |                                                                               | Employee Group                                                                                                    | Employee Group A |                                                                                                  |                                                                                                    |
| nt Department          |                                    |                                                                               | Service Type                                                                                                    | State Government |                                                                                                  |                                                                                                    |
| e Controlling<br>ority | 118AA002-FINANCE DEPAR             | TMENT                                                                         |                                                                                                    |                  |                                                                                                  |                                                                                                    |
|                        |                                    |                                                                               |                                                                                                    |                  |                                                                                                  |                                                                                                    |
| approved list          | Saved list                         |                                                                               |                                                                                                    |                  |                                                                                                  |                                                                                                    |
| n approved list        | Saved list                         |                                                                               | Accept: O Forward                                                                                                    | e 🔹              |                                                                                                  |                                                                                                    |
| 1 approved list        | Saved list                         |                                                                               | Accept: O Forwar                                                                                                    | : 0              |                                                                                                  | Search                                                                                                    |
| approved list          | Select<br>(SelectAil)              | HRMS ID                                                                       | Accept: O Forwar                                                                                                    | •                | Post                                                                                             | Search:                                                                                                    |
| approved list          | Saved list<br>Select<br>(SelectAl) | HRMS ID<br>1991007266                                                         | Accept: O Forward<br>Name<br>ANIYA NANDA BASAK                                                                       | •                | Post<br>Personal Secretary                                                                       | Search:<br>Dosignation<br>Personal Secretary                                                                                            |
| approved list          | Saved list Select (SelectAl)       | HRMS ID<br>1991007266<br>1983006075                                           | Accept: O Forwar<br>Name<br>ANT/A NANDA BASAK<br>DIPLAS CHATTERJEE                                                   | •                | Post<br>Personal Secretary<br>Administrative Officer                                             | Search:<br>Designation<br>Personal Secretary<br>Administrative Officer                                                                  |
| approved list          | Saved list Select (SelectAll)      | HRMS ID<br>1991007266<br>1983006075<br>1985008559                             | Accept: O Forwar<br>Name<br>AMIYA NANDA BASAK<br>DIPLAO CHATTERJEE<br>GOLITAM CHANDRA CHATTE                         | t •              | Post<br>Personal Secretary<br>Administrative Officer<br>Personal Secretary                       | Search:<br>Dosignation<br>Personal Secretary<br>Administrative Officer<br>Personal Secretary                                            |
| approved list          | Saved list<br>Select<br>(SelectAl) | HRMS ID<br>1991007266<br>1983006075<br>1983008559<br>1994008336               | Accept: O Forwar<br>Name<br>ANITA NANDA BASAK<br>DIPLAD CHATTERJEE<br>GOLITAM CHANDBA CHATTE                         | RIFE             | Post<br>Personal Secretary<br>Administrative Officer<br>Personal Secretary<br>Personal Secretary | Search<br>Dosignation<br>Personal Secretary<br>Administrative Officer<br>Personal Secretary<br>Personal Secretary                       |
| approved list          | Saved list Select Saved list       | HRMS ID<br>1991007266<br>1983006075<br>1983008559<br>1994008336<br>1991007217 | Accept: O Forwar<br>Nome<br>AMIYA NANDA BASAK<br>DIPLAB CHATTERJEE<br>GOLTAM CHANDRA CHATTE<br>GOLTAM CHANDRA CHATTE | RIEE             | Post<br>Personal Secretary<br>Administrative Officer<br>Personal Secretary<br>Personal Secretary | Search:<br>Desenation<br>Personal Secretary<br>Administrative Officer<br>Personal Secretary<br>Personal Secretary<br>Personal Secretary |

In the **(Unapproved list) tab** intimations/employees shall be available in respect of whom the **HOO** is declared as the custodian of Service Book by the CCAs of those employees.

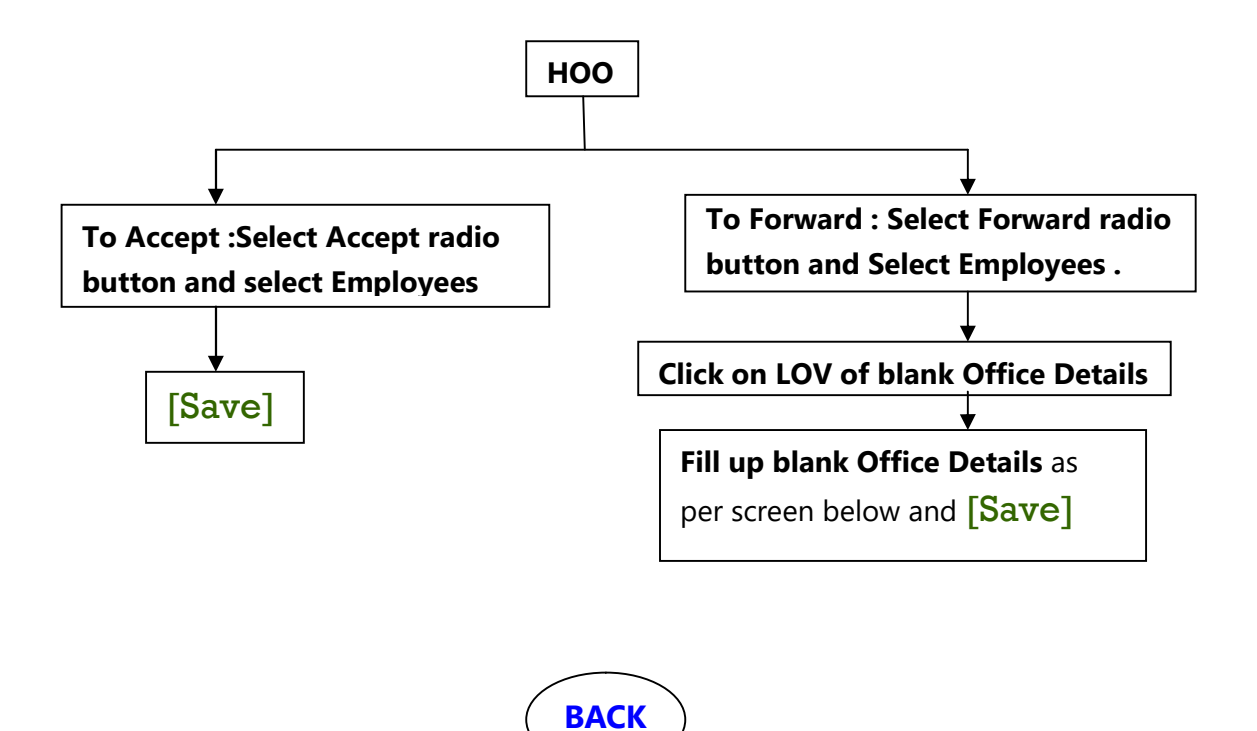

| <u>Symbol u</u> | ised        |
|-----------------|-------------|
| Menu: -         | <xxx></xxx> |
| Button: -       | [xxx]       |
| Tab: -          | (xxx)       |

Abbreviation Used AA – Approving Authority HOO – Head of the Office CCA- Cadre Controlling Authority

| ack                                                                            |                             |                                    |                                              |                                                      |                                                             |                |   |                                                                  |
|--------------------------------------------------------------------------------|-----------------------------|------------------------------------|----------------------------------------------|------------------------------------------------------|-------------------------------------------------------------|----------------|---|------------------------------------------------------------------|
| adre                                                                           | Others                      |                                    |                                              | Employee Group                                       | A                                                           |                |   |                                                                  |
| rent Department                                                                | FD-Finance                  |                                    |                                              | Service Type                                         | State Government                                            |                |   |                                                                  |
|                                                                                | 118AA002-FINANCE DEPARTMENT |                                    |                                              |                                                      |                                                             |                |   |                                                                  |
| idie Controlling<br>thority<br>Un approved list                                | 118AA002-FIN                | ANCE DEPARTMENT                    | _                                            |                                                      |                                                             |                |   |                                                                  |
| die Controlling<br>thority<br>Un approved list                                 | 118AA002-FIN                | ANCE DEPARTMENT                    | Acce                                         | it: • Forward                                        | •                                                           |                |   | Search                                                           |
| die Controlling<br>thority<br>Un approved list<br>Solect<br>(Solect)           | 118AA002-FIN<br>Saved list  | HRMS ID                            | Ассе                                         | ot Forward<br>Post                                   | Designation                                                 | Offce Details  |   | Search                                                           |
| die Controlling<br>thority<br>Un approved list<br>(Select/                     | Saved list                  | HRMS ID                            | Acce<br>Name<br>BIPLAB CHATTERJEE            | at: Forward<br>Post<br>Administrative Officer        | Designation                                                 | Office Details | q | Search                                                           |
| die Controlling<br>thority<br>Un approved list<br>(Salect/<br>@<br>@<br>@<br>@ | Saved list                  | HRMSID<br>1983006075<br>1994008336 | Name<br>BipLab Chatterjee<br>Malay kumar pal | Post<br>Administrative Officer<br>Personal Secretary | Designation<br>Administrative Officer<br>Personal Secretary | Office Defails | Q | Search<br>Click here to copy office deta<br>of previous employee |

### Fill in the **Office Details** as shown in **screen below** and **[Save]**:

| Office Details |              |           |                   |                       | <ul> <li>Suggestive list</li> </ul>                                     |         |     |                                                   |
|----------------|--------------|-----------|-------------------|-----------------------|-------------------------------------------------------------------------|---------|-----|---------------------------------------------------|
| Department*    | -            | Q n       | istrict*          | 19                    |                                                                         | Search: |     |                                                   |
| Lani           | Selact Level |           | Mico Datale       | 0                     | Office Details                                                          | 🗢 Del   | ele | \$                                                |
| Level          | Jelect Level | 12        |                   |                       | 123H0001-DEPARTMENT OF FOR                                              | ISTS    | 2   | <u>^</u>                                          |
|                |              | Save      |                   |                       | 142H0001-P& AR AND E-GOVERN<br>DEPARTMENT                               | WCE     | ř   |                                                   |
|                |              |           |                   |                       | 2FDH00076B-WEST BENGAL FINAN<br>CORPORATION                             | ICIAL   | Ĩ   |                                                   |
|                |              |           |                   |                       | 3FDH0028-KOLKATA PAY AND<br>ACCOUNTS OFFICE-I                           | Ē       | 1   |                                                   |
|                |              |           |                   |                       | 4AMHODD4-OFFICE OF THE<br>AGRICULTURAL MARKETING OFFI<br>(T&C), BARASAT | CER     | 1   |                                                   |
|                |              |           |                   |                       | 4LDHO044-0/0 THE DISTRICT                                               |         | 7   | , <b>*</b>                                        |
|                |              |           |                   |                       | Showing 1 to 8 of 8 entries                                             |         |     |                                                   |
| 11             |              |           |                   |                       |                                                                         |         |     |                                                   |
| Ð              | 3            | 983006075 | BIFLAS CHATTERJEE | Administrative Office | ar Administrative Officer                                               |         | 9   |                                                   |
|                | 3            | 994008336 | MALAY KUMAR PAL   | Personal Secretary    | Personal Secretary                                                      |         | Q   | Click here to copy office<br>of previous employee |
| 171            |              | 991007255 | TAPAN KUMAR GHOSH | Personal Secretary    | Personal Secretary                                                      |         | 0   | Click here to copy office                         |

Under the **Saved List** tab, you will find all the saved intimations grouped either as Intimations Accepted or as Intimations Forwarded. (See diagram & Screenshot below).

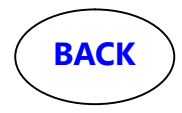

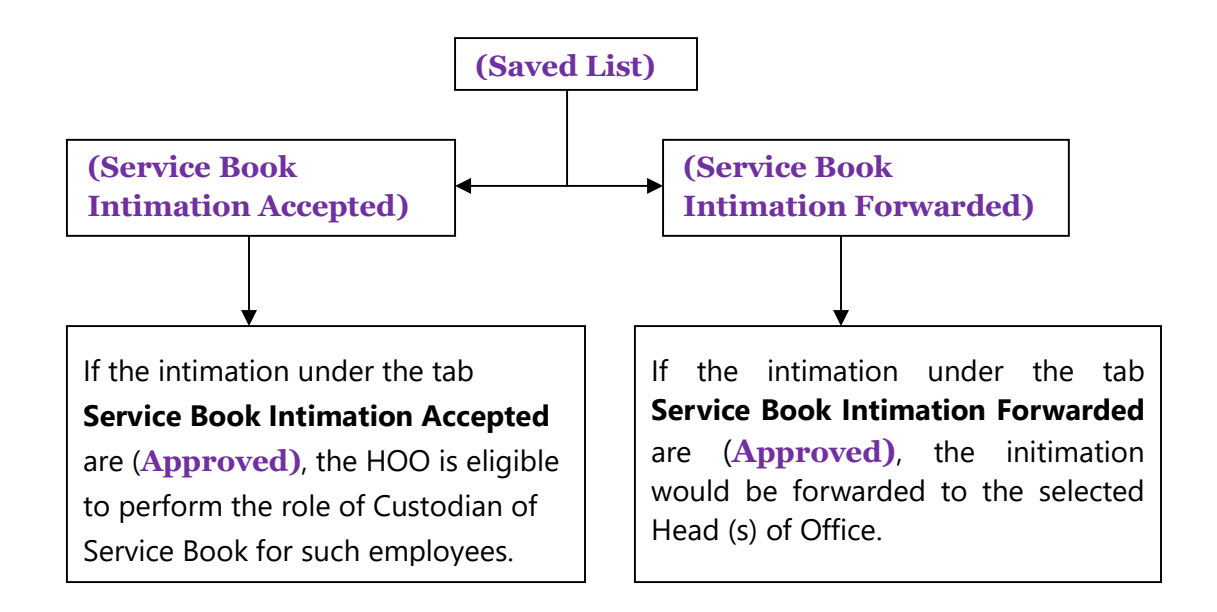

| ck                                                                     |                                                              |                                                                                               |                                                   |                                |                                                                    |  |
|------------------------------------------------------------------------|--------------------------------------------------------------|-----------------------------------------------------------------------------------------------|---------------------------------------------------|--------------------------------|--------------------------------------------------------------------|--|
| alls                                                                   |                                                              |                                                                                               |                                                   |                                |                                                                    |  |
| fre                                                                    | Others<br>FD-Finance                                         |                                                                                               | Employee Group A<br>Service Type State Government |                                |                                                                    |  |
| ent Department                                                         |                                                              |                                                                                               |                                                   |                                |                                                                    |  |
| tre Controlling<br>hority                                              | 118AA002-FINANCE                                             | DEPARTMENT                                                                                    |                                                   |                                |                                                                    |  |
|                                                                        |                                                              |                                                                                               |                                                   |                                |                                                                    |  |
| n approved list                                                        | Saved list                                                   |                                                                                               |                                                   |                                |                                                                    |  |
| In approved list                                                       | Saved list                                                   |                                                                                               | N                                                 |                                |                                                                    |  |
| In approved list                                                       | Saved list                                                   |                                                                                               | Þ                                                 |                                |                                                                    |  |
| In approved list                                                       | Saved list                                                   |                                                                                               | Ą                                                 |                                |                                                                    |  |
| In approved list Service Bool                                          | Saved list                                                   | d Service Book intimation Forwarded                                                           | 4                                                 |                                |                                                                    |  |
| Service Bool                                                           | Saved list                                                   | d Service Book intimation Forwarded                                                           | ¢                                                 |                                | Search:                                                            |  |
| In approved list<br>Service Bool<br>Select to<br>Approve<br>(SelectAI) | Saved list<br>k intimation Accepted<br>HRMS ID               | d Service Book intimation Forwarded                                                           | 4                                                 | Post                           | Search:<br>Designation                                             |  |
| Service Bool<br>Select to<br>Approve<br>(SelectAll)                    | Saved list<br>k intimation Accepted<br>HRMS ID<br>1991007265 | d Service Book intimation Forwarded<br>Name<br>AMIYA NANDA BASAK                              | ₽.<br>Personal                                    | Post                           | Search:<br>Designation<br>Personal Secretary                       |  |
| Service Bool                                                           | Saved list Saved list HRMS ID 1991007266 1985008559          | d Service Book intimation Forwarded<br>Name<br>AMIYA NANDA BASAK<br>GOUTAM CHANDRA CHATTERJEE | Personal<br>Personal                              | Post<br>Secretary<br>Secretary | Search:<br>Designation<br>Personal Secretary<br>Personal Secretary |  |

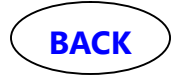

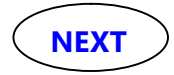

| Symbol 1  | used        |
|-----------|-------------|
| Menu: -   | <xxx></xxx> |
| Button: - | [xxx]       |
| Tab: -    | (xxx)       |

4. Workflow Chain Creation for Service Book

Abbreviation Used AA – Approving Authority HOO – Head of the Office CCA- Cadre Controlling Authority

Log in using Workflow Nodal Officer Approver of HOO, if any, or as HOO Role as declared by Appointing Authority(AA) as Custodian of Service Book.

For initiating **Workflow Chain Creation** use menu <Organisational Structure and Workflow>, <Workflow>then<Create>,under (Workflow Chain Details)tab select "Service Book" as the module and assign a name to it in the text box against "Insert workflow Chain Name" (See Screenshot below).

**Note:** If more than one Workflow Chain is to be created, the name should be so assigned that later on you can identify the employees to be covered by it. For example, "SB Chain for Exe Engrs" or "SB LDCs with First name A to G" or "SB Chain for JS and above" etc. There is no rule. Name them according to your convenience.

| HRLE HOO Code: 170HO001 Name: CH                                                                                                    | APDANI TUDU - Rele: Workflow Foodal Officer Approver                                                | Aper 14, New York                                                                                                    |
|----------------------------------------------------------------------------------------------------|----------------------------------------------------------------------------------------------------|----------------------------------------------------------------------------------------------------|
| Collapse all   Expand al                                                                                                    | Workflow Chain Creation                                                                             | 0                                                                                                    |
| <u>Urgenizations: Structure and Workflow</u> <u></u> Mapping of Appointing Authority <u></u> Declaration of Approving Authority <u></u> Service Book Intimation | Workflow Chain Details Select parameter for amployees to create Workflow chain workflow Chain Users | Please read the instructions properly before<br>proceeding further                                                                                                    |
| C Workflow<br>Create<br>Approved Chain<br>Deletion of Approved Chain<br>Exception Chain<br>Exception Chain<br>Signature<br>Not Verified<br>Signature            | Workflow Description Module:* Finsert workflow chain Finante :*  Save Refresh                       | In this screen there are only two fields name<br>Module' and insert. Workflow Chain Name'. The<br>Module' field is automatically populated as per the<br>selection made in the previous page. In the Inser<br>Workflow Chain Name' field please type the name<br>of the workflow chain as per the convenience of the<br>user.<br>For better understanding please see the example<br>below.<br>Example 1: A user may give the name of the<br>workflow chain for Service Bookof the employee<br>of Cadre X Croup A having name name<br>alphabetically from A to D as 'Service Book<br>workflow of Cadre X Group A with initials in the<br>range of A to D'<br>Example 2: The workflow chain for pay fibration (<br>cadre X Croup A hoking) is year of pleating the<br>range of Cadre C Group A With initials in the<br>range of Cadre X Group A with initials in the<br>range of Cadre X Group A with initials in the<br>range of Cadre X Group A with initials in the<br>range of Cadre X Group A with initials in the<br>range of Cadre X Group A with initials in the<br>range of Cadre X Group A with initials in the<br>range of Cadre X Group A with initials in the<br>range of Cadre X Group A with initials in the<br>range of Cadre X Group A with initials in the<br>range of Cadre X Group A with initials in the<br>range of Cadre X Group A with a plane the opposite<br>to 2005 may be named as "Pay Toxilion for<br>employees of Cadre X Group A with a the plane the opposite of Cadre X Group A with a plane the opposite of the opposite the opposite of the opposite opposite opposite the opposite opposite op |

If it is properly saved, a success message is shown and a Request Id generated. Then click [Next].(See Screenshot below)

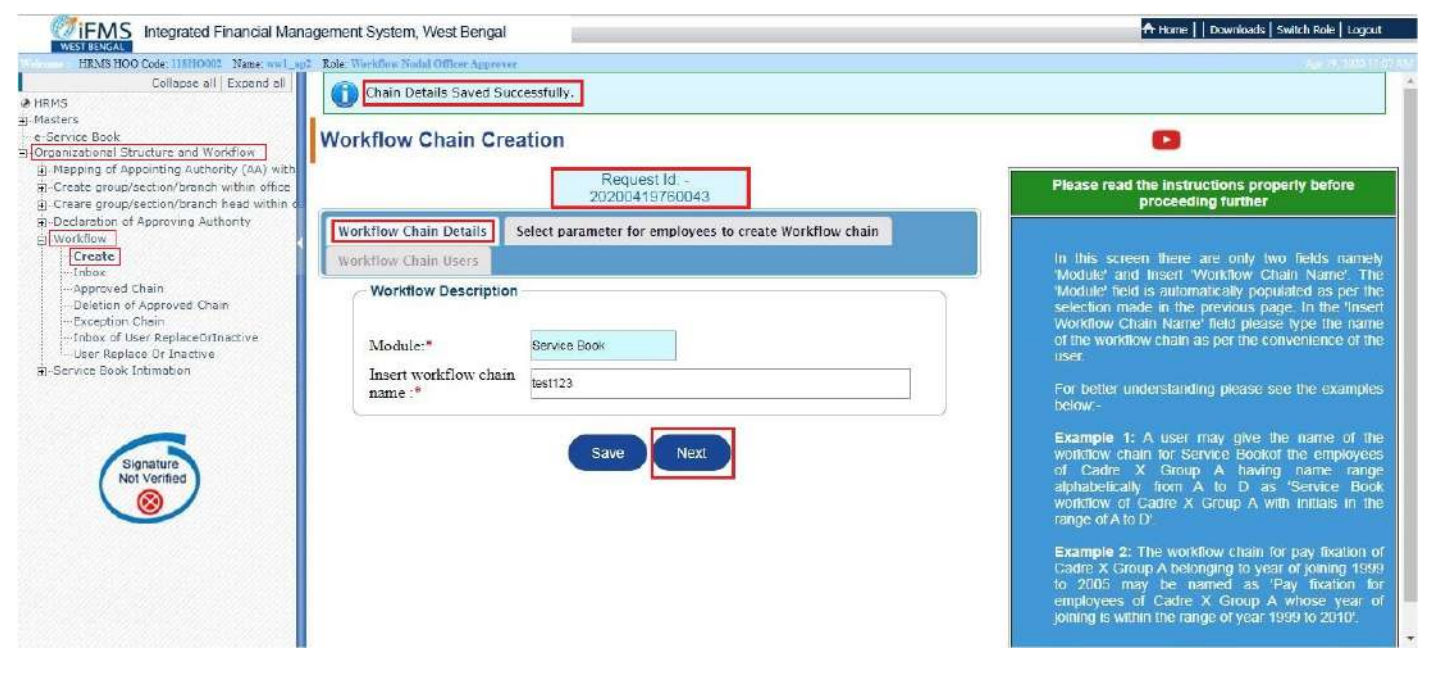

| Symbol 1  | used        |
|-----------|-------------|
| Menu: -   | <xxx></xxx> |
| Button: - | [xxx]       |
| Tab: -    | (xxx)       |

Abbreviation Used AA – Approving Authority HOO – Head of the Office CCA- Cadre Controlling Authority

The next tab (Select parameter for employees to create Workflow chain) Click [Insert] button. Here some parameters, viz., "Cadre", "Group" and "Service type" are to be inserted.(See two Screenshots below)

| HRMS HOO Code: 118110101 Name: ww1_                                                                                                    | agi. Rele Workflow Nodal Officer Apparente                                                                                                    | Age 19 (2004) 1 (27.47)                                                                                                    |
|----------------------------------------------------------------------------------------------------|----------------------------------------------------------------------------------------------------|----------------------------------------------------------------------------------------------------|
| Collapse all Expand all                                                                                                    | Workflow Chain Creation for :test123                                                                                                    | BACK TO INBOX                                                                                                    |
| () -re-Service Book     (Organizational Structure and Workflow     () - Mapping of Appointing Authority (AA) with     () - Create group/section/branch within office                   | Workflow Chain Details Select parameter for employees to create Workflow chain Workflow Chain Users                                                     | Please read the instructions properly before<br>proceeding further                                                                                                    |
| Create group/section/branch head within     Declaration of Approving Authority     Create     -Inbox     -Approved Chain     -Delebon of Approved Chain     -Delebon of Approved Chain | Workflow Description<br>Module: * Service Book Description:* cest123                                                                                    | In this screen the field 'Module name' and<br>'Description' will be shown prefilied based upon<br>the module name and description entered by<br>the user in the tab 'Workflow Chain Delaits'.<br>For entering parameters click on the 'Insert'<br>button below and enter the parameters as per<br>the requirement. All such entries relating to a                                            |
| Inbox of User ReplaceOrInactive<br>User Replace Dr Inactive<br>D Service Book Intimation                                                                                               | Skow 10 V entries Search                                                                                                    | cadre and group will be shown below in<br>'Parameter Details'.<br>While entering the parameter details you will                                                                                                    |
| Signature<br>Not Verified                                                                                                    | Cadre Group Type Pay BandiScale Grade Pay DDO Joning Name Stans With<br>From - To<br>No data evaleble in table<br>Showing 0 to 0 of D entries Next Last | get 9 (nine) fields namety Cadre, Group,<br>Service Type, ROPA, Year of Johning from ,<br>Year of Joining to, Treasury, DDO and Initial of<br>Name. The fields which are marked in red<br>asterix are mandatory fields. These parameters<br>relate to those employees of the office for<br>whom the 'Workflow Chain' will be created.                                                        |
|                                                                                                    | Inset Previous                                                                                                    | Example 1: There are two employees<br>belonging to Cadre X and Group Y and Service<br>Type "State Government". For the employee<br>who joined in the year 2001 the pay fixation is<br>dealt by dealing assistant A and approver B of<br>the office. For another employee who joined in<br>1991 in the service, the pay fixation is dealt by<br>dealing assistant C and approver D. Since the |

Select the "Cadre", "Group" and "Service type" and for better management, if required, some more details may be selected/entered under (Advanced Criteria). Then click [Save]. These parameters actually determine the group of employees/officials whose Service Books would move through this chain.

| Collapse all Expand all Wor                                                                                                    | Parameter Details                                                                                                    | NEO                                                                                             |
|----------------------------------------------------------------------------------------------------|----------------------------------------------------------------------------------------------------|-------------------------------------------------------------------------------------------------|
| cabonal Structure and Workflow,<br>Wor<br>teg group/section/branch within office<br>are group/section/branch head within of<br>laration of Approving Authority<br>teflow<br>Create<br>Inbox<br>Approved Chain<br>Exception Chain<br>Exception Chain<br>Liere Replace Of Inactive<br>Liere Replace Of Inactive<br>Liere Replace Of Inactive | Please select the criteria (as applicable for the Cadre and Group) appropriately to create the workflow for Service Book For example, if you are creating the workflow for Cadre X and Group Y then please select Cadre as X and Group as Y. Select the Service Type as applicable, if not automatically populated. You may also provide the ROPA, Year of Joining and Initial of name of the members of the cadre, if you want to create separate workflows relating to different ROPA. Year of Joining or Initial of Name(s).  Cadre* Others Group* C Advance Criteria | nami<br>vasei<br>ente<br>in D<br>the<br>ters<br>slatin<br>bet                                   |
| Arce Book Intimation                                                                                                    | ROPA       ALL       •         Treasury       ALL       •         Year of Joining From       To         Initial of name :                                                                                                    | Its y<br>re, i<br>ung<br>nd tr<br>ked<br>parat<br>offa<br>eate<br>emp<br>ind S<br>emp<br>/ fize |

After successfully saving the details to move on to next page click **[Next]** button. Click **[Previous]** button to go back to the previous page.(See Screenshot below)

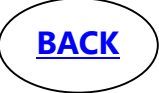

| Symbol usedMenu: - <xxx>Button: - [xxx]Tab: - (xxx)</xxx>                                                                                                    | Abbre<br>AA - A<br>HOO -<br>CCA- 0                                                                                                    | eviation Used<br>Approving Authority<br>Head of the Office<br>Cadre Controlling Authority                                                                                                    |
|----------------------------------------------------------------------------------------------------|----------------------------------------------------------------------------------------------------|----------------------------------------------------------------------------------------------------|
| WESS EXCASE.<br>WESS EXCASE.<br>Collapse all Excosed all<br>A HEMS<br>Service Book                                                                                                    | Agement System, West Bengal                                                                                                    | Henres   Downshoods   Switch Roke   Logout                                                                                                    |
| Corganizational Structure and Workflow     E. Mapping of Appointing Authority (AA) with     Create group/section/branch within office     Create group/section/branch hand within of     Declaration of Approving Authority     CWorkflow | Workflow Chain Details Select parameter for employees to create Workflow chain<br>Workflow Chain Users                                                                                                    | Please read the instructions property before<br>proceeding further                                                                                                    |
| Create     Inbox     Approved Chain     Deletion of Approved Chain     Exception Chain     Inbox of User ReplaceOrInsctive    User Replace Or Insctive     Service Book Entimation                                                        | Workflow Description                                                                                                    | In this screen the field Module name' and<br>"Description' will be shown prefilled based upon<br>the module name and description entered by<br>the user in the tab. Workflow Chain Details.<br>For entering parameters click on the 'Insert'<br>button below and enter the parameters as per<br>the requirement. All such entries relating to a<br>cadre and group will be shown below in                                                                                                    |
| Nor Verlified                                                                                                    | Show 10 • entries         Search           Codre         Group         Service Type         Pay Band/Scale         Grade Pay         DDO         Jonan         Name Starts With Provide Type           Charse         C         State         Persmeter not entered         Parameter not entered         Note of entered         State           Charse         C         State         Persmeter not entered         Parameter not entered         Note of entered         Entered         antered         State           Showing 1 to 1 of 1 entries         First         Previous 1         Next Last | Parameter Details'<br>While entering the parameter details you will<br>get 9 (nine) fields namely Catre, Group,<br>Service Type, ROPA, Year of Johing from ,<br>Year of Johing to Krisasur, DoC and Initial of<br>Name. The fields which are marked in red<br>asterits are mandatory fields. These parameters<br>relate to those employees of the office for<br>whom the Workflow Chain' will be created                                                                                         |
|                                                                                                    | Insert Previous Next                                                                                                    | Example 1: There are two employees<br>belonging to Cadre X and Group Y and Service<br>type - The Service Service<br>dealt by dealing assistant A and approver B of<br>the office. For another employees who poinced in<br>1991 in the service, the pay fixation is dealt by<br>dealing assistant C and approver D. Since the<br>workflow of both the employees are different ,<br>two different parameters for workflow chain<br>shall have to be created here one with year of joining<br>2001. |

In this step one has to assign Users at different levels in the Workflow Chainin the tab (Workflow chain users). After Clicking [Next] button, (Workflow chain users)'tab will open with Two Levels ('Top Level' and 'Level 2'). Levels can be added by clicking [Add Level After] button or to delete using [Delete Level] button.As many levels required in the office may be created, there is no restriction. Hosever, neither the 'Top Level' can be deleted nor can level be added before it.

For the "**Top Level**", In the drop down menu an employee having '**Service Book Appover**'Role only will be available and the desired name is to be selected to whom Service Books will reach for final Approval.User Name for the 'Top Level' is to be selected from the dropdown. As mentioned earlier only Users having'**Service Book Appover'** roles will be available here.Once created, HOO Approver/ Nodal Officer Approver can modify the Top level user afterwards. [**Save**] the details and click [**Next**]

| HRMS HOO Cede: 138H0001 Name: 1991 app<br>Collapse all   Expand all                                                                                                  | Rola: Worldlow Nodal Officer Approver                                                                                                    |                                                                                                    |                                                                                                    |
|----------------------------------------------------------------------------------------------------|----------------------------------------------------------------------------------------------------|----------------------------------------------------------------------------------------------------|----------------------------------------------------------------------------------------------------|
| 5<br>ers<br>rvice Book                                                                                                    | Workflow Chain Details Select parameter fo                                                                                                    | or employees to create Workflow chain                                                                                                    | Please read the instructions properly be<br>proceeding further                                                                                     |
| nizational Structure and Workflow                                                                                                    | Workflow Chain Users                                                                                                    |                                                                                                    | 46                                                                                                    |
| apping of Appointing Submorty (EA) with<br>reate group/section/branch within office<br>reart group/section/branch head within o<br>eclaration of Approving Authority | Showing 1 to 1 of 1 entries                                                                                                    | First Previous 1 Next Last                                                                                                    | Please read the instructions caref<br>since the entries to be made here<br>have vital impact on the workflow at                                    |
| orkflow<br>Create                                                                                                    | - Details of Level                                                                                                    |                                                                                                    | employees belonging to the Cadre                                                                                                    |
| Inbox<br>Approved Chain<br>- Deletion of Approved Chain<br>- Exception Chain                                                                                         | Two levels are incorporated in the screen by di<br>more levels please click 'Add level after' or 'Ad<br>Please save the user details for all individual le | efault to create the workflow chain. If you want to add<br>Id level before' as per the requirement,<br>evels before going to next level/leaving the screen | screen different chains for f<br>of 'service related application reque<br>shall be defined so that an applica<br>shall ass through different level |
| - Inbox of User ReplaceOrInactive<br>- User Replace Or Inactive<br>rvice Book Intimation                                                                             | Top Level Level2                                                                                                    | r Name (Lookin 10) Delete                                                                                                    | examining/checking authorities be<br>the application reaches the appro<br>for dispoasal.                                                           |
|                                                                                                    | 1 Sankar Prasad Thakur (dst)                                                                                                    | • 8                                                                                                    | Example 1: Some employ<br>belonging to Carlie X applies for 30                                                                                     |
| Signature<br>Not Verified                                                                                                    | ⇒Add User<br>Save                                                                                                    | Add Level After                                                                                                    | advance through eSE the application of<br>passess through a Dealing Assist<br>and Head Assistant for the purpose                                   |
|                                                                                                    |                                                                                                    |                                                                                                    | examination and is then forwared<br>the Additional District Magistrate<br>approval. The workflow chain to                                          |
|                                                                                                    |                                                                                                    |                                                                                                    | <ul> <li>created shall have 3 levels in the<br/>level there shall be Additional Dist</li> </ul>                                                    |
|                                                                                                    |                                                                                                    |                                                                                                    | Magistrate as approver below wit                                                                                                    |

Next, employees are to selected for the levels below the ,Top Level' to function as ,Recommending Authority' and ,Operator' and for these levels employees assigned with **Appover** and **Operator** roles will be available for selection. User has to enter 'User Name' and 'User in previous Level' in rest levels. Only users with **Appover** and **Operator** roles will be available under 'User Name' in the subsequent levels. 'User in previous Level' dropdown will be populated with last levels' 'User Name'.

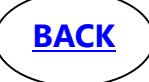

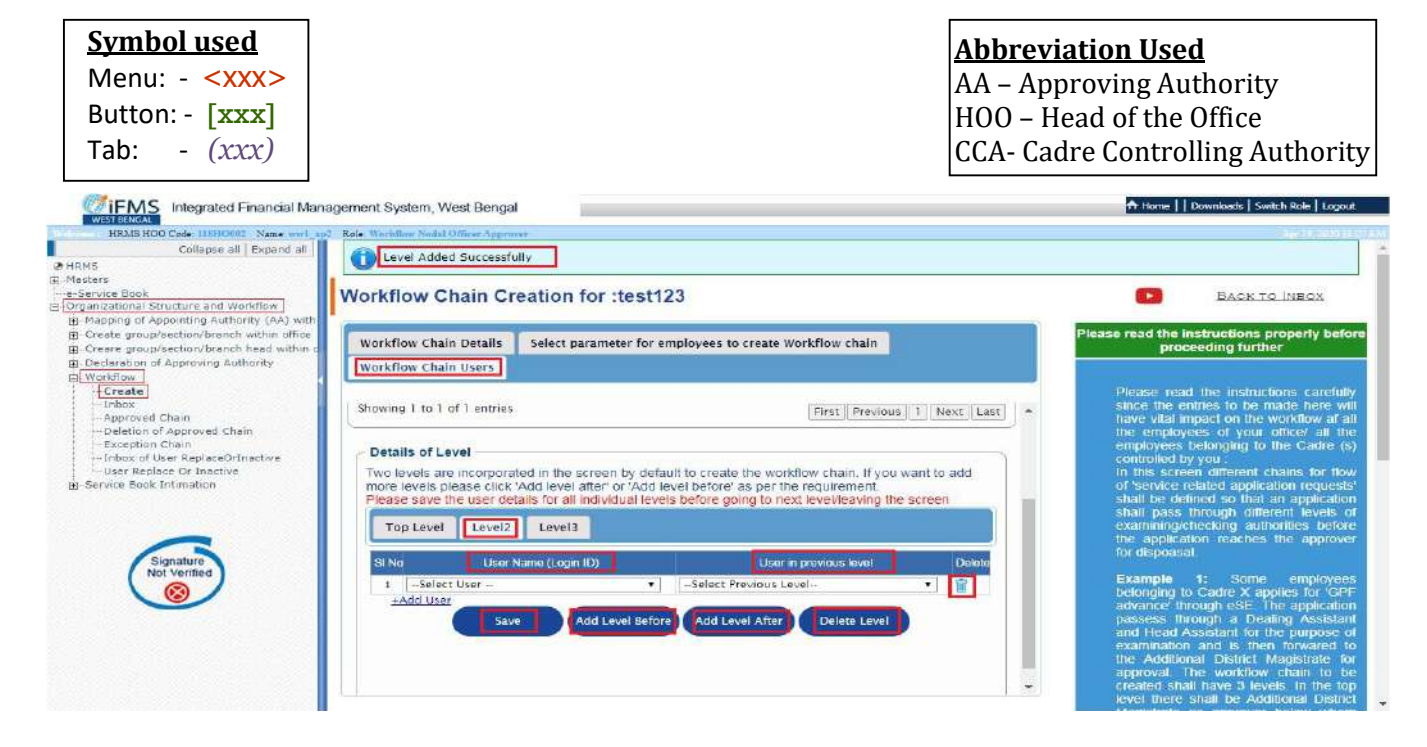

For approval of the Workflow Chain(s) so created click <<u>Inbox</u>>.All created Workflow Chain request Ids would be available here. Click any row to view the details of that Workflow Chain.(*See Screenshot below*)

| HRMS HOO Code 118110003 Name: wwl_sp2 E<br>Collapse all   Expand all                  | ole: Workflow Nodal Officer App | CHART .                    |                                 |                      |                                                   | N HEI                                   |                         |
|---------------------------------------------------------------------------------------|---------------------------------|----------------------------|---------------------------------|----------------------|---------------------------------------------------|-----------------------------------------|-------------------------|
| M5<br>sters<br>ervice Book                                                            | Request Type wis                | se Workflow Chain Creation | on Inbox                        | •                    |                                                   | Pending For I<br>Approved Det           | Revision<br>to Modified |
| Apping of Appointing Authority (AA) with<br>Create group/section/branch within office | Forwarded by Operate            | r bat not yet Approved Ent | cred by me but not yet Approved | View Request Sent ha | ck to Operator for Recti                          | fication                                |                         |
| Creare group/section/branch head within d To a<br>Declaration of Approving Authority  | modify row, click on th         | e hyperlink.               |                                 |                      | Search:                                           |                                         |                         |
| Create<br>Approved Chain<br>Deletion of Approved Chain                                | Workflow Type                   | Sub Maduie                 | Parameter Name                  | Request ID           | Status                                            | Select to<br>Approve<br>(Select<br>All) | Delete                  |
| Exception Chain                                                                       |                                 |                            | Search                          | Search               |                                                   |                                         |                         |
| User Replace Or Inactive<br>Service Book Intimation                                   | <u>Normai</u>                   | Service Book               | test123                         | 20200419760043       | Yet To Approve By<br>SK. AMENA<br>BEGUM(Approver) |                                         | Ť                       |
|                                                                                       | Exception                       | Service Book               | abs                             | 20200416759988       | Yet To Approve By<br>SK. AMENA<br>BEGUM(Approver) |                                         | Û                       |
| Signature                                                                             | Normal                          | Service Book               | ялам                            | 20200405759765       | Yet To Approve By<br>SK, AMENA<br>BEGUM(Approver) |                                         | Ť                       |
| Not Verified                                                                          | Exception                       | Service Book               | <u>58</u>                       | 20200225758109       | Yet To Approve By<br>SK, AMENA<br>BEGUM(Approver) |                                         | Û                       |
|                                                                                       | Exception                       | Service Book               | service book                    | 20200225758065       | Yet To Approve By<br>SK, AMENA<br>BEGUM(Approver) |                                         | Û                       |
|                                                                                       | Normal                          | Service Book               | <u>1 to 4</u>                   | 20200225758031       | Yet To Approve By<br>SK. AMENA<br>BEGUM(Approver) |                                         | Î                       |
|                                                                                       | Exception                       | Service Book               | exception training              | 20200224757950       | Vet To Approve By<br>SK. AMENA                    |                                         | ŵ                       |

**Three options** would be available in Workflow Nodal Officer Approver <<u>Inbox</u>> all these are self explanatory

All the workflows thus created will be available in the Workflow Inbox grouped under **Three tabs** which are self explanatory :

**1. (Forwarded by Operator but not yet Approved)** :- Which is forwarded to Approver by Operator but not yet Approved.

**2.** (Enter by me but not yet Approved) :- which is prepared by HOO Approver but not yet approved

**3.** (View request sent back to operator for rectification) :- Which is already sent back to HOO operator for rectification.

Click [Approve] for Approval of the Chains.

For approval of them, select one or more Workflow Chain and Click [Approve] button at the lower part of the screen.(See Screenshot below)

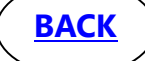

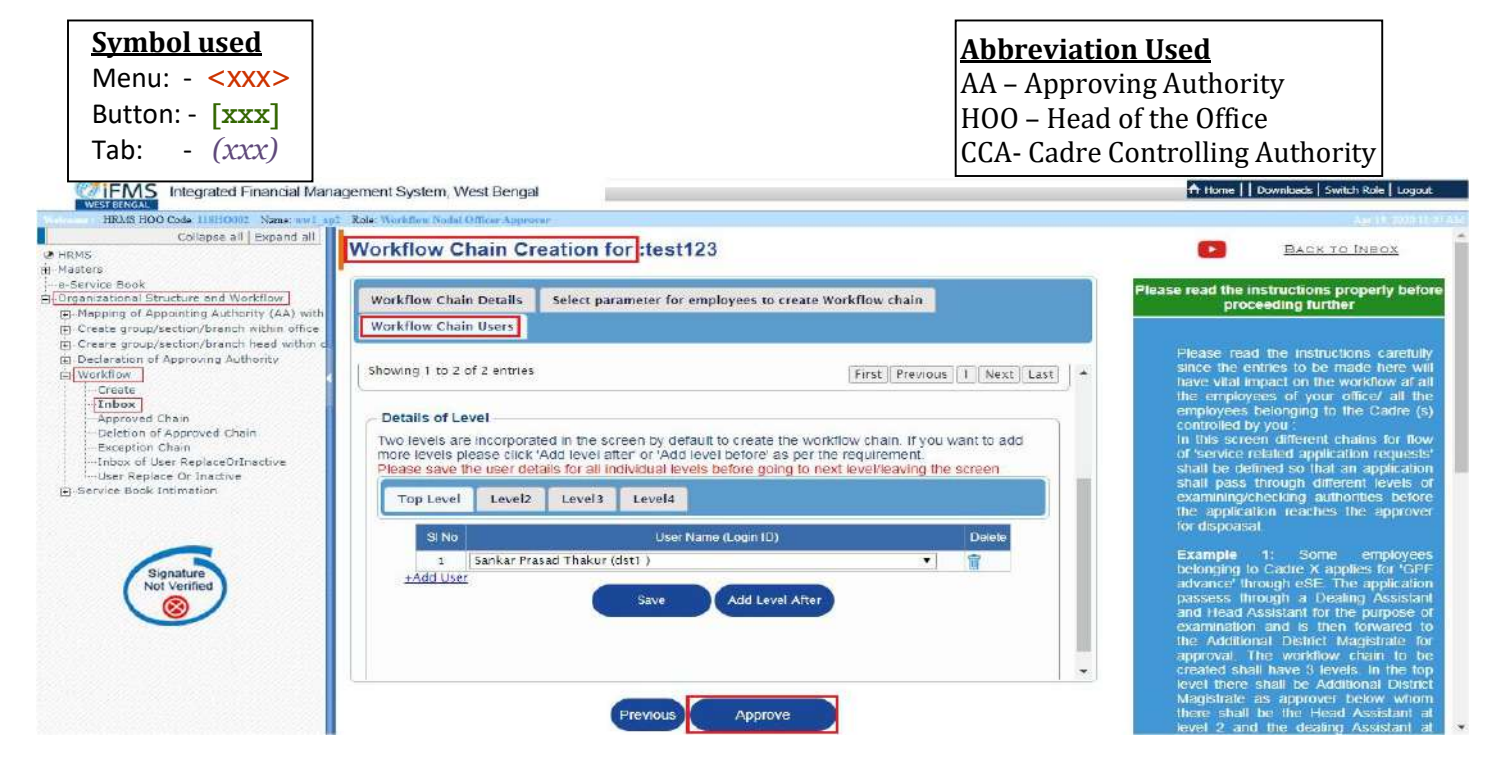

Use<Approved Chain>menu under <Workflow> to view all the workflow chains so far approved. Click any one of them to view its details and click [Modify Chain] button for any type of modification subject to the conditions already specified. To modify the chain in all respect. (See Screenshot below)

| Ø HRMS<br>P. Mesters                                                                                                    | Workflow Chain C                                                  | reation                                                 | •                                                                                                    |
|----------------------------------------------------------------------------------------------------|-------------------------------------------------------------------|---------------------------------------------------------|----------------------------------------------------------------------------------------------------|
| e-Service Book<br>Organizational Structure and Workflow                                                                                                    | Workflow Chain Details                                            | Select parameter for employees to create Workflow chain | Please read the instructions properly before<br>proceeding further                                                                                                    |
| Mapping of Appointing Authority (AA) with                                                                                                    | Workflow Chain Users                                              |                                                         |                                                                                                    |
| Creare group/section/branch head within t     Declaraban of Approving Authority     Create     Createe | Workflow Descript<br>Module:*<br>Insert workflow<br>chain name :* | Service Book TestFlow1 Modify Chain Next                | In this screen there are only two fields namely<br>Module' and insert "Workflow Chain Name". The<br>Module' field is automatically populated as per the<br>selection made in the previous page. In the Insert<br>Workflow Chain Name' field please type the name<br>of the workflow chain as per the convenience of the<br>user.<br>For better understanding please see the examples<br>below.<br>Example 1: A user may give the name of the<br>workflow chain for Service Bookof the employees<br>of Cadre X Group A having name range<br>alphabetically from A to D as "Service Book<br>workflow of cadre X Group A with initials in the<br>range of A to D.<br>Example 2: The workflow chain for pay fixation of<br>Cadre X Group A bekinging to year of joining 1989<br>to 2005 may be named as Pay Totation to |

Use <Deletion of Approved Chain>under <Workflow> to delete any/all approved workflow chains. If any pending task is present in the workflow attempted to be deleted, an "Error Message" would be generated.

| IRM5                                      | Request Type wise Ap | proved Workflow Chain  |                                  |   |
|-------------------------------------------|----------------------|------------------------|----------------------------------|---|
| factors                                   |                      |                        | Search                           |   |
| rganizational Structure and Workflow      | Workflow Type        | Bub Module             | Work Flow                        |   |
| Mapping of Appointing Authority (4A) with | -                    |                        | a second second                  |   |
| Create group/section/branch within office | Normal               | Service Book           | TestFlow1                        | ĩ |
| Declaration of Approving Authority        | Exception            | ROPA 2019 Pay Fixation | Exceptional Chain for Tanay Adak |   |
| Workflow                                  | Normal               | Service Book           | SB                               |   |
| - Create                                  | Normal               | Service Book           | Testing for serv1                | 1 |
| Approved Chain                            | Normal               | Service Book           | AAAAA                            |   |
| Deletion of Approved Chain                | Exception            | ROPA 2019 Pay Fixation | Payfixation for approver         |   |
|                                           | Exception            | ROPA 2019 Pay Fixables | rerere                           |   |
| User Replace Or Inactive                  | Normal               | ROPA 2019 Pay Fixation | erterertetretr                   |   |
|                                           | Normal               | ROPA 2019 Pay Fixation | To Test Approve form Backend     |   |
|                                           | Normal               | ROPA 2019 Pay Fixation | CIVIL DEFENCE                    |   |
|                                           | Normal               | ROPA 2019 Pay Fixation | kdi                              |   |
|                                           | Normal               | ROPA 2019 Pay Fixation | testttt                          |   |
| Signature                                 | Normal               | ROPA 2019 Pay Fixation | 22.22                            |   |
| Not Vermed                                | Normal               | ROPA 2019 Pay Fixation | titt                             |   |
|                                           | Normal               | ROPA 2019 Pay Fixation | tyut                             |   |